## SoftBank 920SC

# <sup>5<5<スタートブック</sup> すぐに ケータイを 使いたい方

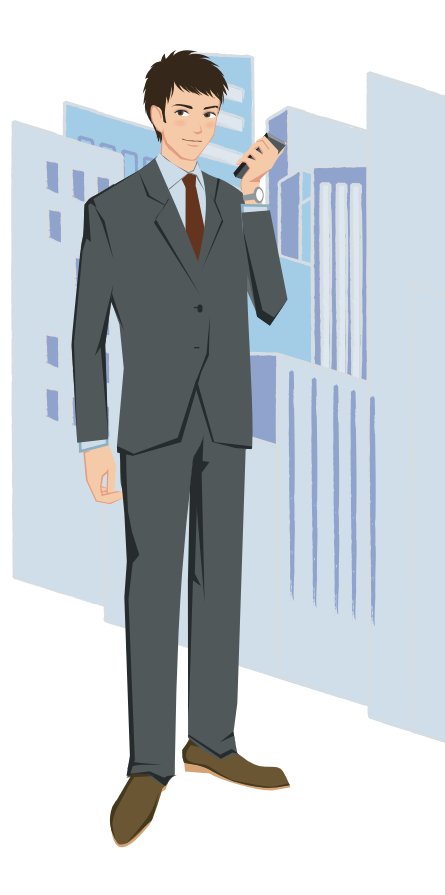

# ご使用上の注意

### 920SCは、乳幼児の手の届かないところに保管してください。

- ――けがなどの原因となることがあります。
- 🚺 モバイルライトの発光部を人の目に近づけて点灯発光させないでください。
  - 一視力障害の原因となります。また、目がくらんだり、驚いたりしてけがの原因となることがあります。
- ① ガソリンスタンドなど、引火、爆発のおそれがある場所では、使用しないでください。
  - 一一ガスに引火するおそれがあります。引火ガスが発生する場所では必ず事前に電源を切り、 充電もしないでください。
- 音量の設定には十分に気をつけてください。
  - ――思わぬ大音量が出て、耳を痛める原因となることがあります。
- 本書の内容の一部でも無断転載することは禁止されております。
- 本書で掲載している画面やイラストはイメージです。実際の製品とは異なる場合があります。
- 本書の内容は将来、予告なしに変更することがあります。
- S!メール、写メール、ムービー写メール、アレンジメール、デルモジ、フィーリングメール、TVコール、 S!一斉トーク、S!電話帳バックアップ、S!速報ニュース、S!ともだち状況、S!おなじみ操作、PCサイト ブラウザ、S!アプリ、S!タウン、S!マガジン、ちかチャット、S!ループはソフトバンクモバイル株式会 社の登録商標または商標です。
- SOFTBANKおよびソフトバンクの名称、ロゴは日本国およびその他の国におけるソフトバンク株 式会社の登録商標または商標です。
- 「Yahoo!」および「Yahoo!」「Y!」のロゴマークは、米国Yahoo! Inc.の登録商標または商標です。
- microSDはSD Card Associationの商標です。
- Bluetoothは米国Bluetooth SIG,Inc.の登録商標です。
- 着うた<sup>®</sup>、着うたフル<sup>®</sup>は株式会社ソニー・ミュージックエンタテインメントの登録商標です。
- BookSurfing は株式会社セルシス、株式会社ボイジャー、株式会社インフォシティの登録商標です。
- Macromedia<sup>®</sup> Flash<sup>®</sup>は、Adobe Systems, Inc.の米国およびその他の国における登録商標また は商標です。
- 本書に記載されている商品・サービス名は、各社の商標または登録商標です。

## Contents

SoftBank 920SC らくらくスタートブック 操作方法編

|    | ボタン操作の基本を覚えよう    | a4  |
|----|------------------|-----|
|    | メールを送信する         | a6  |
|    | メールを受信する         | a8  |
|    | メールをアレンジする       | a10 |
|    | 電話やTVコールをかける     | a12 |
|    | 電話やTVコールを受ける     | a14 |
|    | 電話帳に登録する         | a16 |
| E  | スケジュールやアラームを登録する | a18 |
|    | 静止画を撮影する         | a20 |
|    | 動画を撮影する          | a22 |
| Y! | インターネットを楽しむ      | a24 |
|    | 音楽プレイヤーとして使う     | a26 |
| 2  | 待受画面を楽しむ         | a28 |
|    | お問い合わせ先一覧        | a30 |

ケータイを使いこ なすための基本中 の基本、ボタン操 作。920SCを 使 い こなすためにも、ま ずはボタン操作を 覚えよう。

> ボタン操作を理 解して、920SC を使いこなそう!

> > -

| ボタン                           | 呼び出される画面                |
|-------------------------------|-------------------------|
| ⊠/                            | メールメニュー                 |
| ¥7                            | Yahoo!ケータイのメインメニュー      |
| ▶ (1秒以上)                      | Yahoo!ケータイメニュー          |
| Ê XF                          | メディアプレイヤーの音楽再生<br>画面    |
| ()<br>Au                      | スイッチバー                  |
| ٥                             | 待受ウィンドウ                 |
| $\bigcirc$                    | 電話帳の検索画面                |
| ②(1秒以上)                       | 電話帳の登録画面                |
| $\odot$                       | 着信履歴                    |
| $\bigcirc$ / $\Box$           | 発信履歴                    |
| Clear/XE                      | 録音メッセージ再生画面             |
| <sub>Clear/メモ</sub><br>(1秒以上) | 簡易留守録の設定/解除             |
| ★흛(1秒以上)                      | S!ともだち状況のわたしの状況<br>詳細画面 |
| #₹(1秒以上)                      | マナーモードの設定/解除            |
|                               | S!一斉トークのメンバーリスト         |
| □ (2秒以上)                      | カメラの起動                  |

ショートカット操作を利用しよう

にできます。

 $(\bullet)$ 

 $(\bigcirc$ 

1.8

トカット操作例

カメラやメディアプレイヤー、ファイル

ビューアなどの機能では各ボタンにショー

トカット機能が割り当てられています。これ

らのボタンを押すと、操作や設定がカンタン

◆ミュージックプレイヤー再生時のショー

: 再生/一時停止

(i):次の曲へ/前の曲へ

: 再生パターン設定

音量アップ/ダウン

待ち受け中にショートカットキーで

呼び出せる機能―警

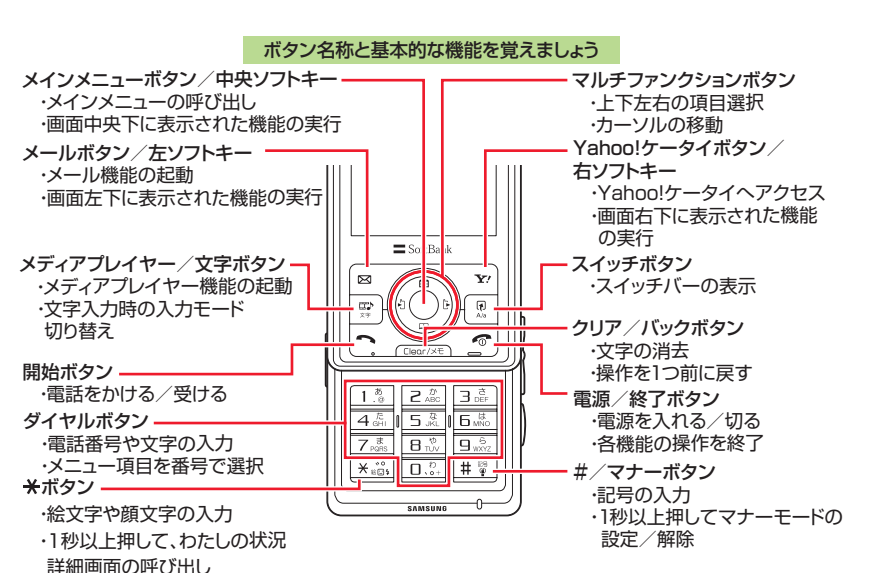

#### Q3 920SCを閉じたまま Q1 カメラを素早く起動する方法は? 920SCの側面にある (カメラボタ) A1 ン)を2秒以上押すと、カメラを記動す ることができます。 スイッチボタンを押すと メインメニューを Q4 のができるの? 他の機能を起動しているときでも、「マ A2 ルチ検索」「発信」「メール」などを呼び出 して操作することができます。

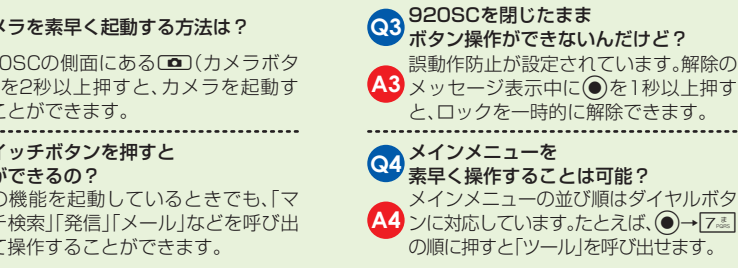

| > メールを送信する | 920SCはS!メールと<br>SMS.2種類のメール<br>に対応。<br>ときには言葉で。<br>ときにはフィーリン<br>グメールやムービー<br>添付で。<br>920SCのメールで、<br>大事な瞬間を相手に<br>伝えましょう。<br>まずは基本と<br>なるS!メール<br>送信を覚えよ<br>う。 | 電話帳から宛<br>先を選択して<br>S!メールを送る          (本文入力)         選択       ケニー         図7→「メール作成」         第15         電話帳から宛<br>先を選択して<br>SMSを送る         選択       ケニー         27→「SMS新規<br>作成」                                                                        | メール作成[0KB]       第二         第二       第二         第二       第二 <th>メール作成[1KB]         メール作成[1KB]           ※ 鈴木香櫨[(kaori@**.         ごんにちは           ③ 添付         ごんにちは           (本 x ス 九)         ごんにちは           注(本 x ス 九)         ごんにちは           注(本 x ス 九)         ごんにちは           注(本 x ス 九)         ごんにちは           (本 x ス 九)         ごんにちは           (本 x ス 九)         ごんにちは           (本 x ス 力)         ごんにちは           (本 x ス 力)         ごんにちは           (本 x ス 方)         ごんにちは           (本 x 衣 文 む 人 カ → 九)         [27]           (本 3)         (**)           (本 3)         (**)           (本 4)         (**)           (本 7)         (*)           (*)         (*)           (*)         (*)           (*)         (*)           (*)         (*)           (*)         (*)           (*)         (*)           (*)         (*)           (*)         (*)           (*)         (*)           (*)         (*)           (*)         (*)           (*)         (*)           (*)         (*)           (*)         (*)</th> | メール作成[1KB]         メール作成[1KB]           ※ 鈴木香櫨[(kaori@**.         ごんにちは           ③ 添付         ごんにちは           (本 x ス 九)         ごんにちは           注(本 x ス 九)         ごんにちは           注(本 x ス 九)         ごんにちは           注(本 x ス 九)         ごんにちは           (本 x ス 九)         ごんにちは           (本 x ス 九)         ごんにちは           (本 x ス 力)         ごんにちは           (本 x ス 力)         ごんにちは           (本 x ス 方)         ごんにちは           (本 x 衣 文 む 人 カ → 九)         [27]           (本 3)         (**)           (本 3)         (**)           (本 4)         (**)           (本 7)         (*)           (*)         (*)           (*)         (*)           (*)         (*)           (*)         (*)           (*)         (*)           (*)         (*)           (*)         (*)           (*)         (*)           (*)         (*)           (*)         (*)           (*)         (*)           (*)         (*)           (*)         (*)           (*)         (*) |
|------------|----------------------------------------------------------------------------------------------------|----------------------------------------------------------------------------------------------------|----------------------------------------------------------------------------------------------------|----------------------------------------------------------------------------------------------------|
|            |                                                                                                    | Eメールアドレスを変更したい!<br>Eメールアドレスを、半角英数字や「_」(アン<br>ダーバー)などの特殊記号を交えて長めに設<br>定をすると、迷惑メールが届きにくくなりま<br>す。<br>◆920SCから変更する<br>「Yahoo!ケータイ」→「メニューリスト」→「My<br>SoftBank」→「各種変更手続き」→「オリジナル<br>メール設定」画面で変更できます。<br>◆パソコンから変更する<br>ソフトバンクホームページ→「My SoftBank」<br>から変更できます | <ul> <li>マールを使うには申し込みが必要?</li> <li>S!メールはお申し込みが必要です。</li> <li>SMSはお申し込みなしで利用できます。</li> <li>海外旅行。感動の瞬間をすぐに友達に伝えられる?</li> <li>920SCなら、海外(ローミング可能なエリア)から画像やムービー添付のメールをカンタンに送れます。</li> </ul>                                                                                                    | <ul> <li>         は目手のケータイがメールを受信できない状態だと、メールはどうなるの?         メールを送った相手が圏外にいるなどで受         ぶった場合、「リトライ機能」で相手に届くまで一定時間繰り返し送信します。     </li> <li>         はったメールが届いてるか心配・・・         ソフトバンクケータイ同士なら、「配信確認         機能」で相手がメールを受け取ったことを         無料でお知らせします。     </li> </ul>                                                                                                    |

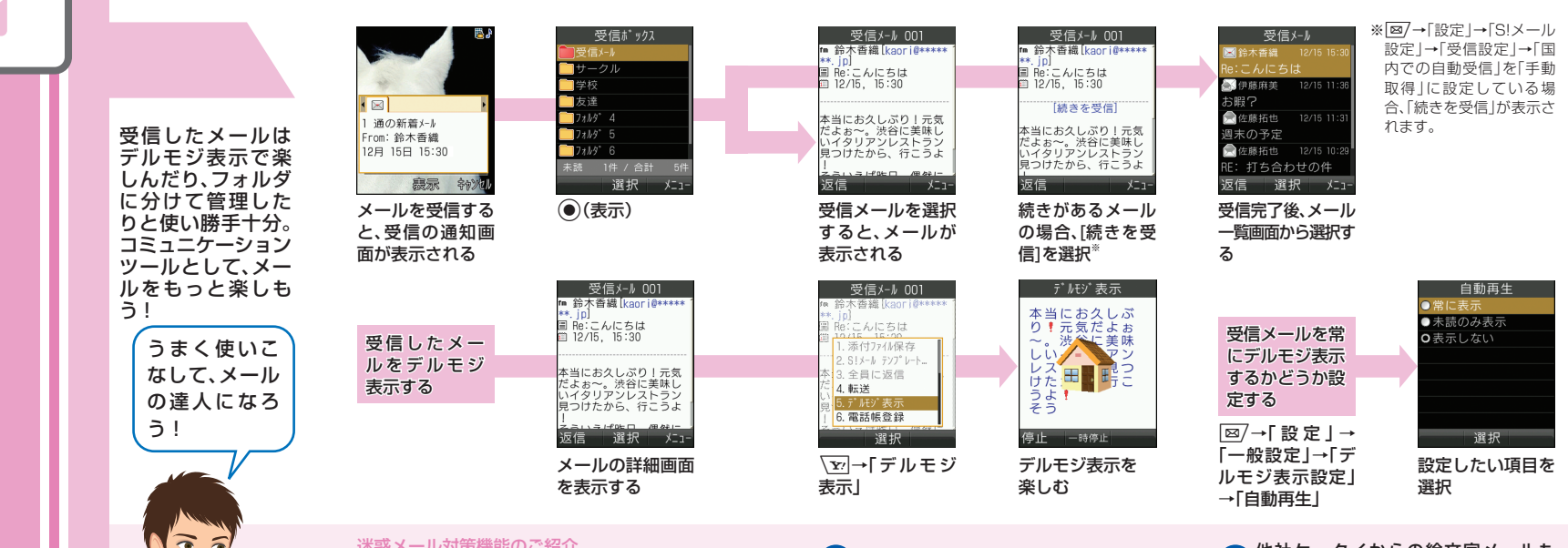

### 迷惑メール対策機能のご紹介

受信許可・拒否設定、未承諾広告メール拒否 設定など、さまざまな設定で迷惑メール対策 ができます。

#### ◆920SCから設定する

[Yahoo!ケータイ |→「メニューリスト |→「Mv SoftBank |→「各種変更手続き |→「オリジナル メール設定

「画面で設定できます。

#### ◆パソコンから設定する

ソフトバンクホームページ→[My SoftBank] から設定できます。

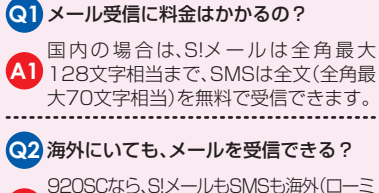

A2 ング可能なエリア)で受信可能。日本の友達か らのお誘いメールにも、すぐお返事できます。

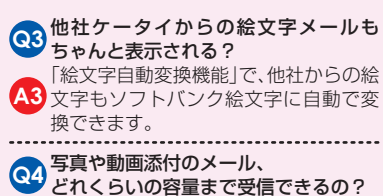

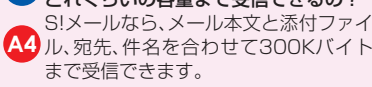

ンジする

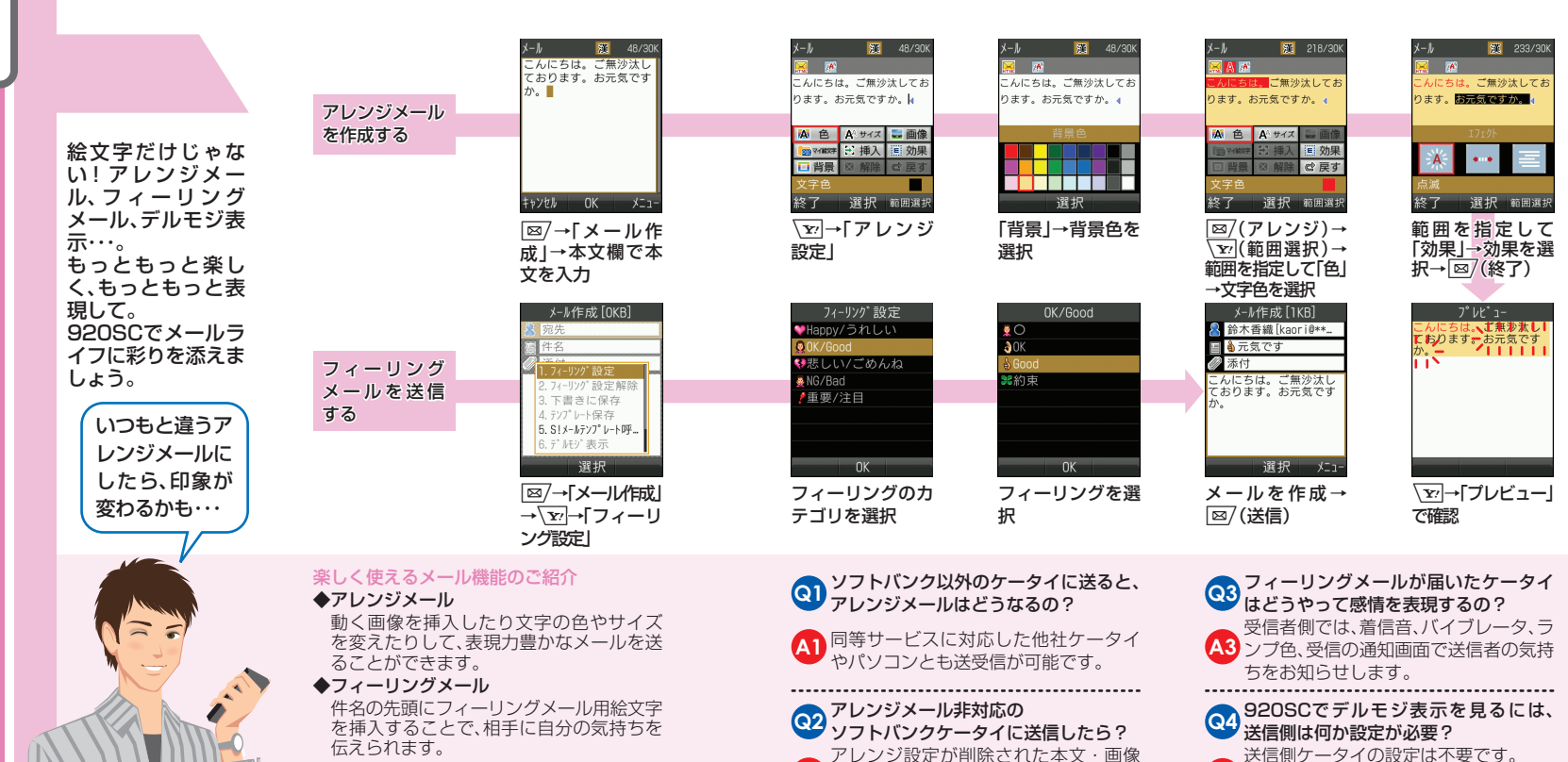

A2 になり、Web上でアレンジメールを閲

覧するためのURLが付加されます。

◆デルモジ表示

本文内の特定の絵文字や顔文字、単語に反応して、3Dアニメがメッセージ中に登場します。

A4 920SCでデルモジ表示するには、メールを

選択→ (アノ)→ (デルモジ表示)を選択します。

電話やエ ルをかける

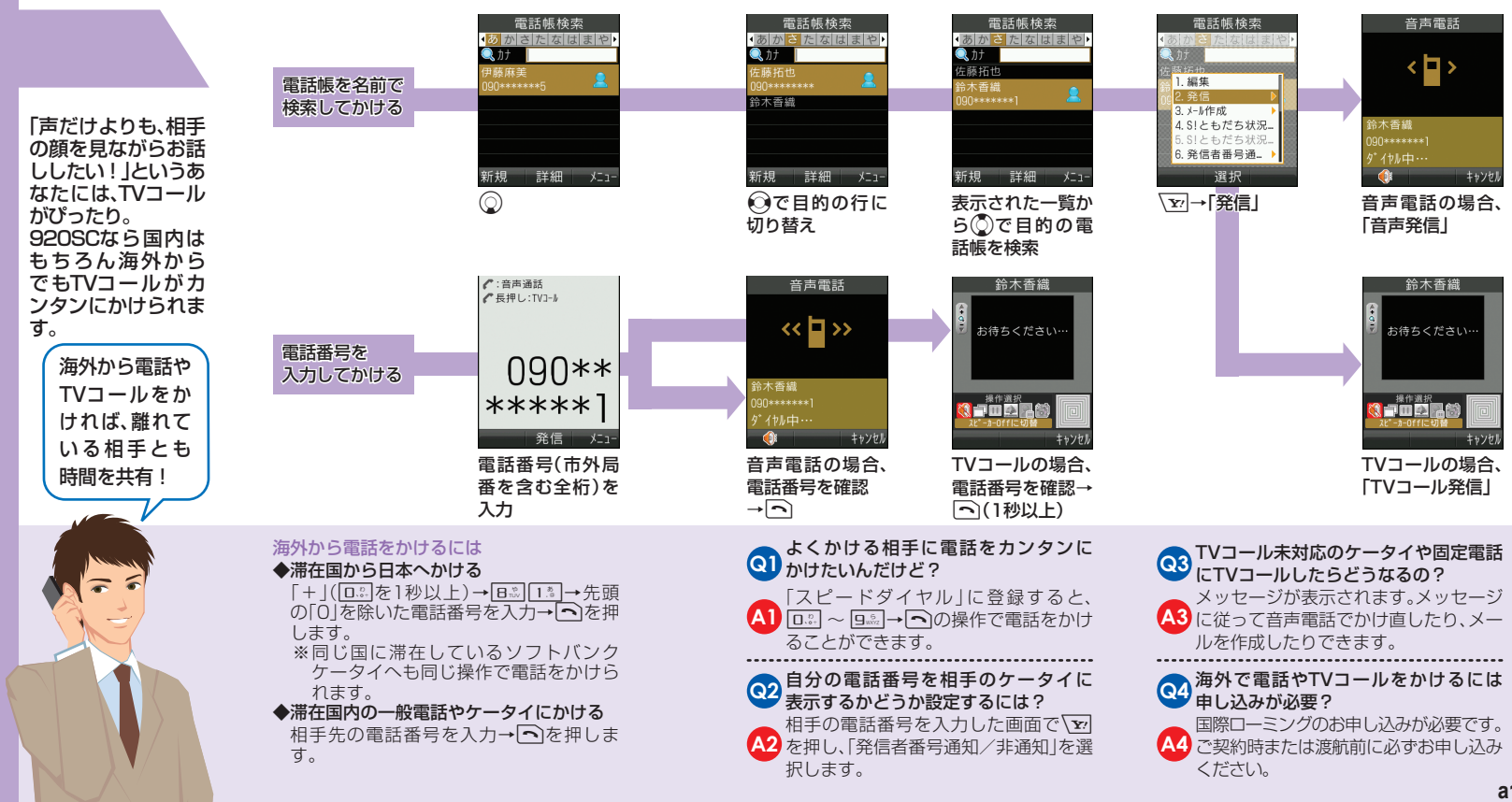

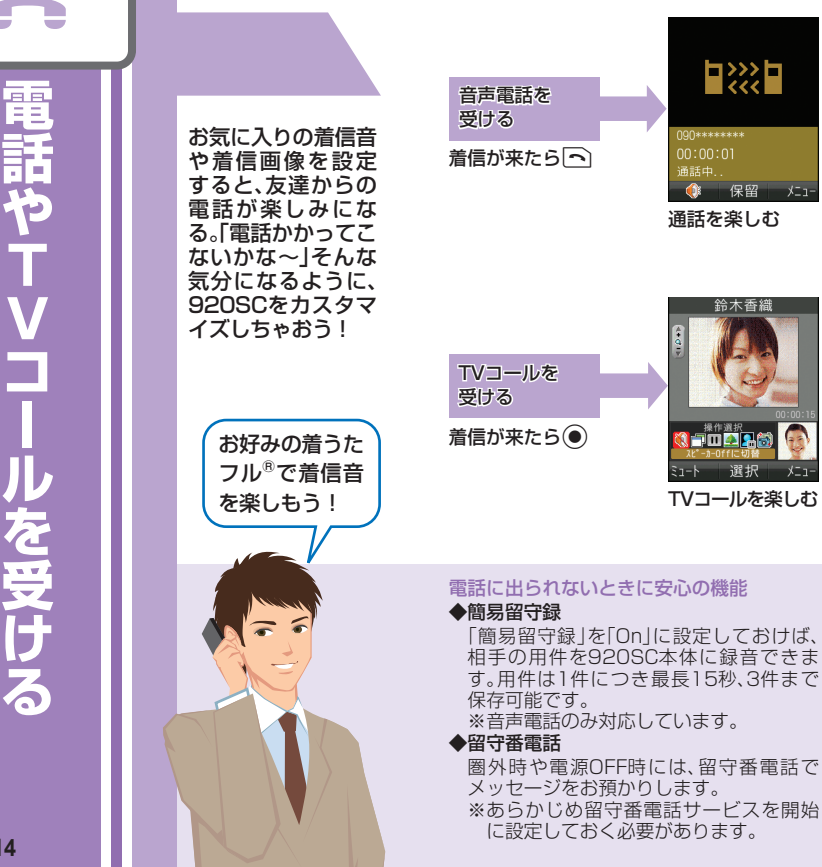

x- 1.

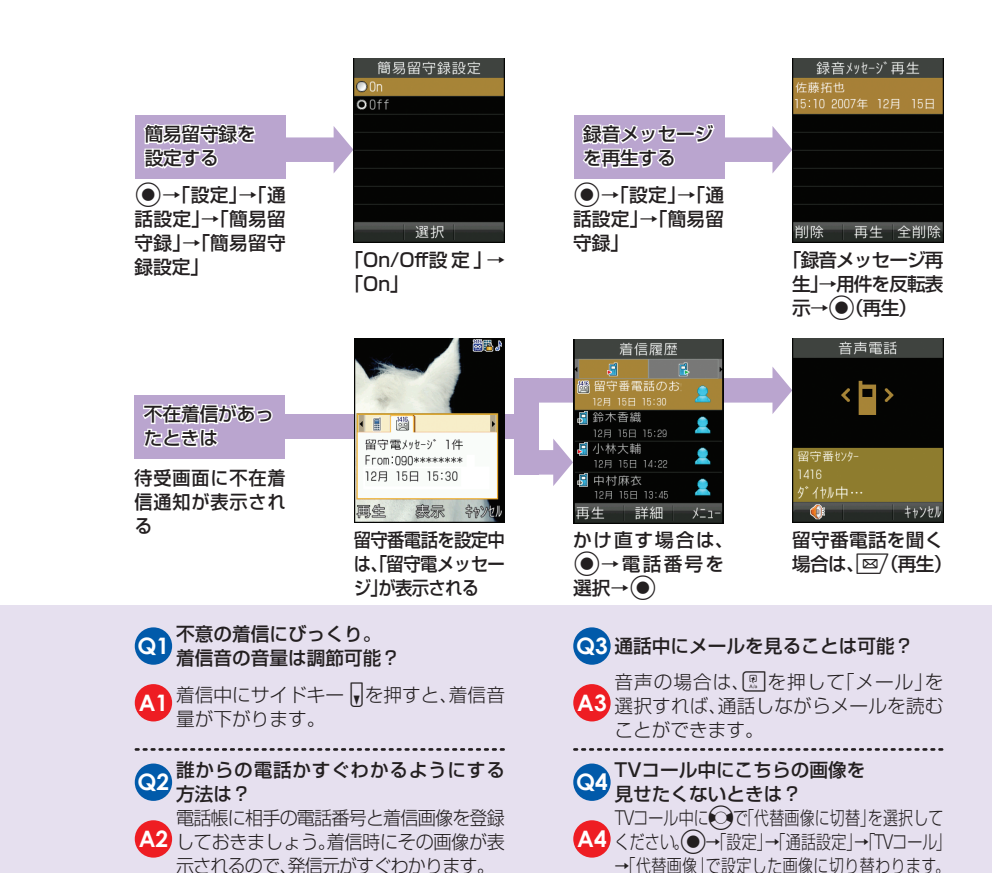

a14

6

| 友人やビジネスパー<br>トナーの情報は<br>920SCの電話帳に<br>登録。最大1,000件<br>まで登録できるの<br>で、連絡先を一元管<br>理できます。<br>920SCさえあ<br>れば、連絡に困<br>ることはもう<br>ない! | <ul> <li>新規登録</li> <li>920SC本体の<br/>電話帳に登録</li> <li>5</li> <li>5</li> <li>6</li> <li>7</li> <li>7</li> <li>8</li> <li>8</li> <li>9</li> <li>9</li> <li>9</li> <li>9</li> <li>8</li> <li>9</li> <li>8</li> <li>9</li> <li>8</li> <li>9</li> <li>8</li> <li>9</li> <li>9<!--</th--><th>新規登録     電話帳編集       ●     約3約定:001.jg       ●     第5約定:001.jg       ●     電信音設定あり       ●     が1-7       ●     1979/01/01       ●     2-70%+E+* - 0ff       ●     1979/01/01       ●     2-70%+E+* - 0ff       ●     1979/01/01       ●     2       ●     2       ●     1979/01/01       ●     2       ●     2       ●     1       ●     2       ●     1       ●     1       ●     1       ●     1       ●     1       ●     1       ●     1       ●     1       ●     1       ●     1       ●     1       ●     1       ●     1       ●     1       ●     1       ●     1       ●     1       ●     1       ●     1       ●     1       ●     1       ●     1       ●     1       ●     1       ●     1       ●     1</th><th>新規登録       鈴木香織         〇〇株式会社       〇〇         第五日       〇〇         第五日       〇〇         第五日       〇〇         第五日       〇〇         第五日       〇〇         第五日       〇〇         第五日       〇〇         第五日       ○         第二日       ○         ○       ○         ○       ○         ○       ○         ○       ○         ○       ○         ○       ○         ○       ○         ○       ○         ○       ○         ○       ○         ○       ○         ○       ○         ○       ○         ○       ○         ○       ○         ○       ○         ○       ○         ○       ○         ○       ○         ○       ○         ○       ○         ○       ○         ○       ○         ○       ○         ○       ○         ○       ○         ○       <t< th=""></t<></th></li></ul> | 新規登録     電話帳編集       ●     約3約定:001.jg       ●     第5約定:001.jg       ●     電信音設定あり       ●     が1-7       ●     1979/01/01       ●     2-70%+E+* - 0ff       ●     1979/01/01       ●     2-70%+E+* - 0ff       ●     1979/01/01       ●     2       ●     2       ●     1979/01/01       ●     2       ●     2       ●     1       ●     2       ●     1       ●     1       ●     1       ●     1       ●     1       ●     1       ●     1       ●     1       ●     1       ●     1       ●     1       ●     1       ●     1       ●     1       ●     1       ●     1       ●     1       ●     1       ●     1       ●     1       ●     1       ●     1       ●     1       ●     1       ●     1       ●     1 | 新規登録       鈴木香織         〇〇株式会社       〇〇         第五日       〇〇         第五日       〇〇         第五日       〇〇         第五日       〇〇         第五日       〇〇         第五日       〇〇         第五日       〇〇         第五日       ○         第二日       ○         ○       ○         ○       ○         ○       ○         ○       ○         ○       ○         ○       ○         ○       ○         ○       ○         ○       ○         ○       ○         ○       ○         ○       ○         ○       ○         ○       ○         ○       ○         ○       ○         ○       ○         ○       ○         ○       ○         ○       ○         ○       ○         ○       ○         ○       ○         ○       ○         ○       ○         ○       ○         ○ <t< th=""></t<> |
|----------------------------------------------------------------------------------------------------|----------------------------------------------------------------------------------------------------|----------------------------------------------------------------------------------------------------|----------------------------------------------------------------------------------------------------|
|                                                                                                    | <ul> <li>→「保存先設定」か<br/>ら「USIM」を選択<br/>しておきます。</li> <li>本体とUSIMカードそれぞれに登録できま<br/>◆本体電話帳の特長<br/>電話番号やEメールアドレスのほか、着<br/>画像や着信音、住所や趣味なども登録で<br/>るので、いろいろなデータ管理ができ<br/>す。まさに「プロフィールブック」そのも<br/>です。。</li> <li>◆USIMカード電話帳の特長<br/>登録できる項目は少ないものの、US<br/>カードそのものに登録されるので、ケー<br/>イを替えてもすぐに電話帳を利用する</li> </ul>                                                                                                    | <ul> <li>A前、ヨミガナ、電 図 (保存)<br/>話番号などを入力</li> <li>ゴ件の電話帳に複数の電話番号や<br/>Eメールアドレスを登録できる?</li> <li>920SCの電話帳には1件の電話帳に電話<br/>920SCの電話帳には1件の電話帳に電話<br/>です。たくさん登録してご活用ください。</li> <li>オイショにしたい電話帳が<br/>あるんだけど…<br/>シークレット登録できるので、心配ご無用。</li> <li>シークレット一時解除」で操作用暗</li> </ul>                                                                                                    | USIMカード<br>電話帳画面         Q3       電話帳ってデータを登録する以外に<br>何ができるの?         Q3       何ができるの?         A本体の電話帳に着信画像や着信音を設定した画像や音が表示/再生されます。         Q3       た切な電話帳…         バックアップは可能?         S!電話帳バックアップ(申し込み必要・<br>有料)を利用すれば、920SCの電話帳                                                                                                    |

a16

| 9 |                                                                          |                       | カレンゲー<br><ul> <li>         ・・・・・・・・・・・・・・・・・・・・・・・・・・・・・</li></ul>                                                                               | 件名 🔀 12/30<br>ショッピング                                  | 開始日時<br>年 /月 /日<br>2007 / 12 / 16                                                                                                    |                                                                                              | スケジュール登録<br> 件名   18<br> ショッピング                |
|---|--------------------------------------------------------------------------|-----------------------|----------------------------------------------------------------------------------------------------|-------------------------------------------------------|----------------------------------------------------------------------------------------------------|----------------------------------------------------------------------------------------------|------------------------------------------------|
|   | 920SCにスケジュー<br>ルを登録すれば、これ<br>1台であなたの予定<br>の管理はOK! 便利な<br>アラームも活用しよ<br>う! | スケジュールを<br>登録する       | 1<br>2 3 4 5 6 7 6<br>9 10 11 12 13 15<br>16 17 18 19 20 21 22<br>23 24 25 26 27 28 29<br>30 31<br>新規 選択 火コー<br>● →「カレンダー」                       | <sup>‡+ンクカ↓</sup> 0K / メニュー<br>図/(新規)→件名<br>を入力       | 時:分<br>111:00<br>■終日<br><sup>111</sup> :00<br>111:00<br>111:00 | 間始日時<br>2007年12月16日11-<br>終了日時<br>2007年12月16日11-<br>が了リ<br>19東<br>保存 選択<br>必要に応じて他の<br>項目を登録 | 開始日時<br>ズ<br>カッジョールを<br>登録しました<br>OK<br>図/(保存) |
|   | 920SCをうま<br>く使いこなして<br>「うっかり…」を<br>なくそう!                                 | アラームを<br>設定する         | 775-ム<br>775-ム1<br>0ff 00:00<br>2 75-ム2<br>0ff 00:00<br>3 75-ム3<br>0ff 00:00<br>4 75-L4<br>0ff 00:00<br>5000ftaz 選択 メニュー<br>● →「ツーJレ」→<br>「アラーム」 | 設定時刻<br>時 : 分<br>07 : 30<br>0K<br>●(選択)→アラー<br>ム時刻を入力 | 目覚まし(平日用)<br>75-4名<br>日覚まし(平日用)<br>設定時刻<br>07:80<br>端辺り返し<br>1回のみ<br>75-4音/よー <sup>1-</sup><br>Bearding School.mmf<br>保存 選択<br>必要に応じて他の<br>項目を登録                                                                                                    | 自覚まし(平日用)<br>フラーム名<br>国党まし(平日用)<br>設定時刻<br>ロ<br>業<br>(保存しました<br>のK<br>図<br>(保存)              | これでもう遅刻<br>知らず!                                |
|   |                                                                          | スケジュールとアラ-<br>▲スケジュール | ームを使いこなそう                                                                                                    | (の) 過去のスケジュー                                          | ルって、                                                                                                    | (3) アラームは同時                                                                                  | に何件設定できるの?                                     |

開始/終了時間が登録できるので、時間の 管理に便利。カテゴリ登録すると一覧画面 でアイコン表示されるので、どんな予定か 一目でわかります。

## ◆アラーム

設定時刻になるとアラーム音と表示で知ら せてくれるので、目覚ましや忘れたくない予 定のお知らせに便利です。

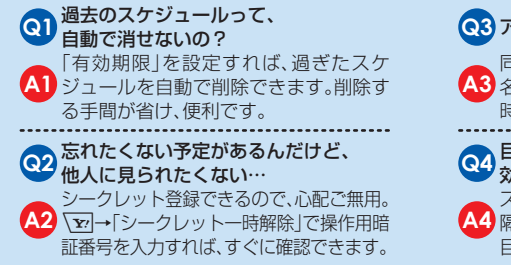

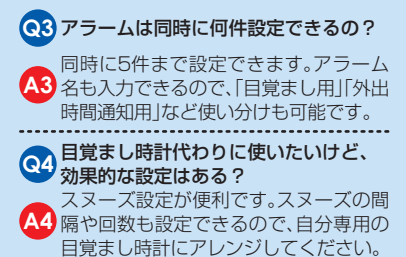

₩(

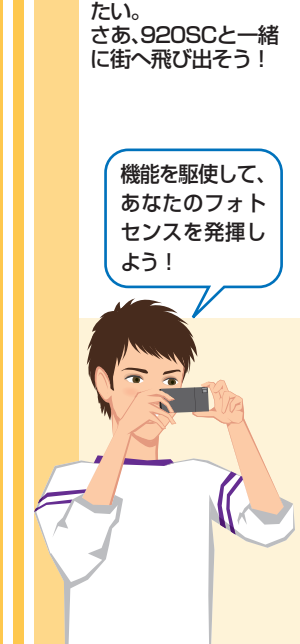

920SCのカメラは

最大500万画素! 撮

影機能も充実してい

ます。まるでデジタ

ルカメラそのものみ

標準モードで 撮影する

フレームをつ

けて撮影する

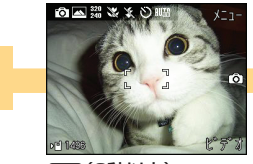

(2秒以上)

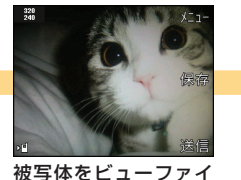

被写体をビューファイ ンダーに表示→□<sup>™</sup>

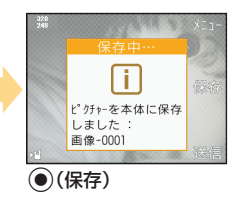

ス」を「On」に設定している 場合、いったんごを半押 ししてから全押しします。 「のを軽く押すことを「半 押し」といいます。 静止画の撮影時に「のの 半押しをすると、オート フォーカスによるピント 合わせを行うことができ ます。

※カメラを起動中に\▼/→

「設定」→「オートフォーカ

| → [フレーム]

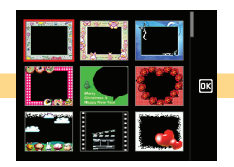

図 (リスト)→フレームを選択→●(OK)

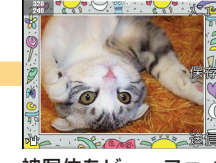

被写体をビューファイ ンダーに表示→□□

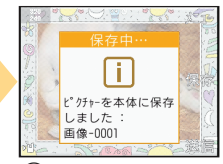

④(保存)

#### デジタルカメラ並みの撮影機能が満載です

画素数だけじゃありません! 920SCは、機 能だってデジタルカメラ並みなんです。

### ◆カメラモード

用途に合わせて2種類のモードを選択できます。 ◆撮影モード

通常の撮影はもちろん、連写や分割(フォ トコンビ)、フレーム付きの撮影、パノラマ 撮影だって当たり前!

### ◆撮影シーン

室内で。運動中に。夕暮れ時に。状況に合わ せて、最適な撮影が行えます。

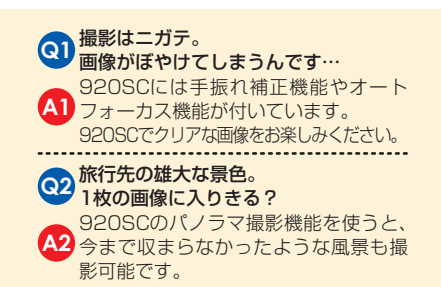

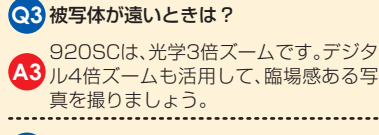

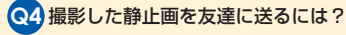

▲ 他のケータイやパソコンへは、S!メール 添付、Bluetooth<sup>®</sup>、赤外線で送れます。

a21

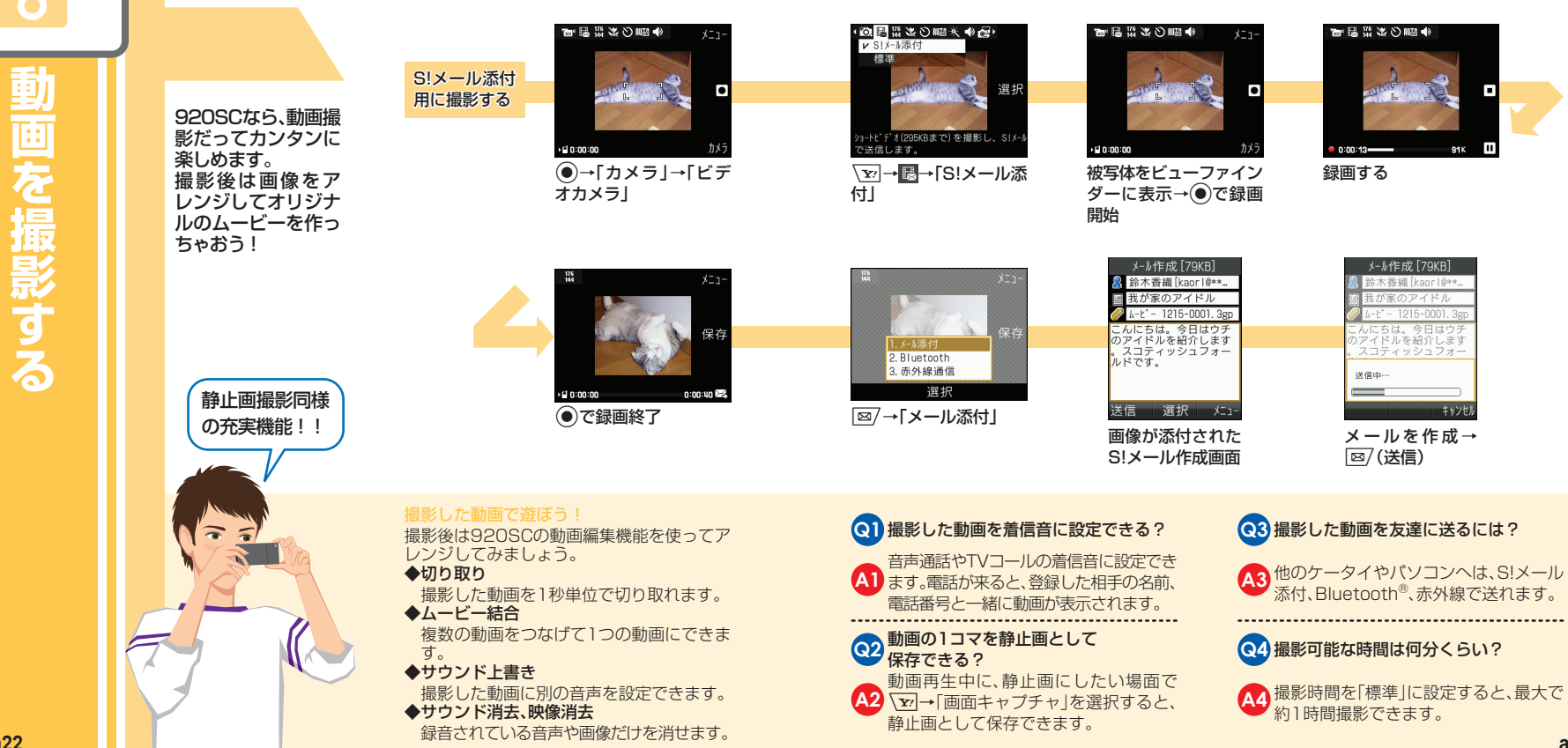

a22

п

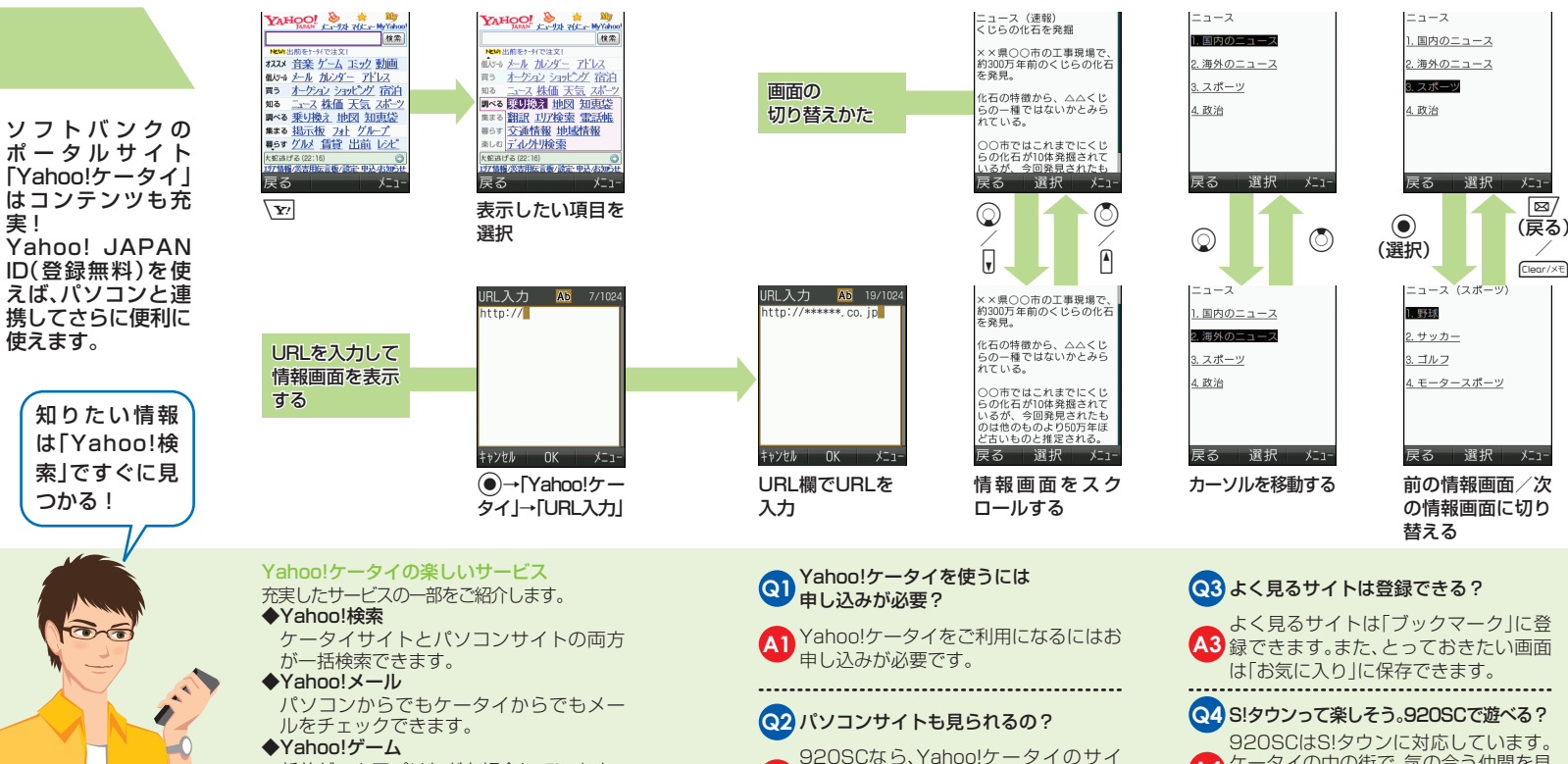

A2 トとパソコンのサイトの両方がお楽し

みいただけます。

◆Yahoo!ゲーム 新着ゲームアプリなどを紹介しています。

A4 ケータイの中の街で、気の合う仲間を見

つけて遊んでください。

※通信料がかかります。

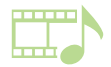

| 920SCで音楽を聴<br>こう!<br>BGMとして音楽を<br>再生しながらメー<br>ルをチェックしたり<br>ツールを使ったり。<br>920SCは音楽プレ | ショートカット<br>キーから音楽を<br>再生する          | ミュージック01<br>ア-Fakt<br>1/4<br>1/4<br>1/2<br>1/2<br>1/2<br>1/2<br>1/2<br>1/2<br>1/2<br>1/2<br>1/2<br>1/2 | <b>BGMとして<br/>音楽を聴く</b><br>メディアプレイヤー<br>画面でメロディを再<br>生→ CM2/7½ / (金)→<br>待受画面に戻る | Weight 2::000         Weight 2::000         Weight | ● ################################                                        |                                   |
|------------------------------------------------------------------------------------|-------------------------------------|----------------------------------------------------------------------------------------------------|----------------------------------------------------------------------------------|----------------------------------------------------------------------------------------------------|---------------------------------------------------------------------------|-----------------------------------|
| イヤーとしても有<br>能なパートナーな<br>んです。                                                       | プレイリストを                             | プレノリスト<br>デーヤはありません                                                                                    | 名前 <b>滅</b> 9/60<br>通勤用                                                          | 通勤用<br>データはありません<br>1. 追加 ♪                                                                                                    | 全曲一覧<br>ミュージック01<br>[01:21][246K]<br>● ● ミュージック02<br>[01:01][4/87X1]      | フ <sup>°</sup> レイリスト<br>通勤用<br>創8 |
| 920SCはまさ<br>にケータイ音楽<br>プレイヤー!                                                      | 作成して音楽を<br>聴く<br>●→「メディア<br>ブレイヤー」→ | 1. <u>プレリスト作成</u><br>2. プレリスト名変更<br>3. 削除<br>選択                                                        | 。、のはに?が<br>をですとでも!<br>ってかだねよ<br>だけどからですが<br>でしょうでしょでも<br>OK                      | 2. 法信<br>3. 順序変更<br>4. コンテバ・オー再取得<br>5. 削 1. プ レイリスト<br>6. 詳 2. ファイル<br>選択                                                                                                    | ミュージック03<br>[03:56] (400K]<br>♥ → ミュージック04<br>[00:51] (76K]<br>保存 選択 全升ック | 再生 選択 乡                           |
|                                                                                    | 「ミュージック」→<br>「プレイリスト」               | 「シー」・「プレイリスト作成」                                                                                        | プレイリスト名を<br>入力                                                                   | <ul> <li>●→ ∑ → 「追加」</li> <li>→「ファイル」</li> </ul>                                                                                                    | 追加するファイル<br>をチェック→<br>図/(保存)                                              | 再生するには、<br>◎/(再生)                 |

920SCを音楽プレイヤーとして楽しむために ◆プレイリスト作成

1件のプレイリストに最大100件まで ファイルを登録できます。

### ◆再生パターン設定

1曲を繰り返したり、プレイリスト内の曲 をシャッフル再生したりできます。

### ◆サウンドエフェクト設定

ステレオイヤホンマイクや、Bluetooth<sup>®</sup> 対応のステレオヘッドフォンで聴く場合 は、「クラブ」、「ライブ」、「ロック」など、5種 類の中からお好みの音質を設定できます。

### **Q**BGMとして音楽を聴いてるときに 電話が来たら?

 通話中は音楽が一時停止されます。
 通話終了後は操作なしで自動的に音楽 が再生されるので便利です。

### Q2 対応している音楽ファイル形式は?

A2 September 2015 Audio (mp4, m4a, aac, September 2015), Softbank Music Contents (smc) に対応しています。

### パソコンからメモリカードに保存した 曲を聴くには?

メモリカードのPRIVATE/MYFOLDER/My Items/MusicまたはSounds&Ringtoneに、対 応する形式のファイルを保存してください。

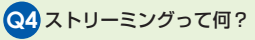

ミュージックや動画をサイトからダウン
 ロードしながら再生する技術のことです。
 920SCはストリーミングに対応しています。

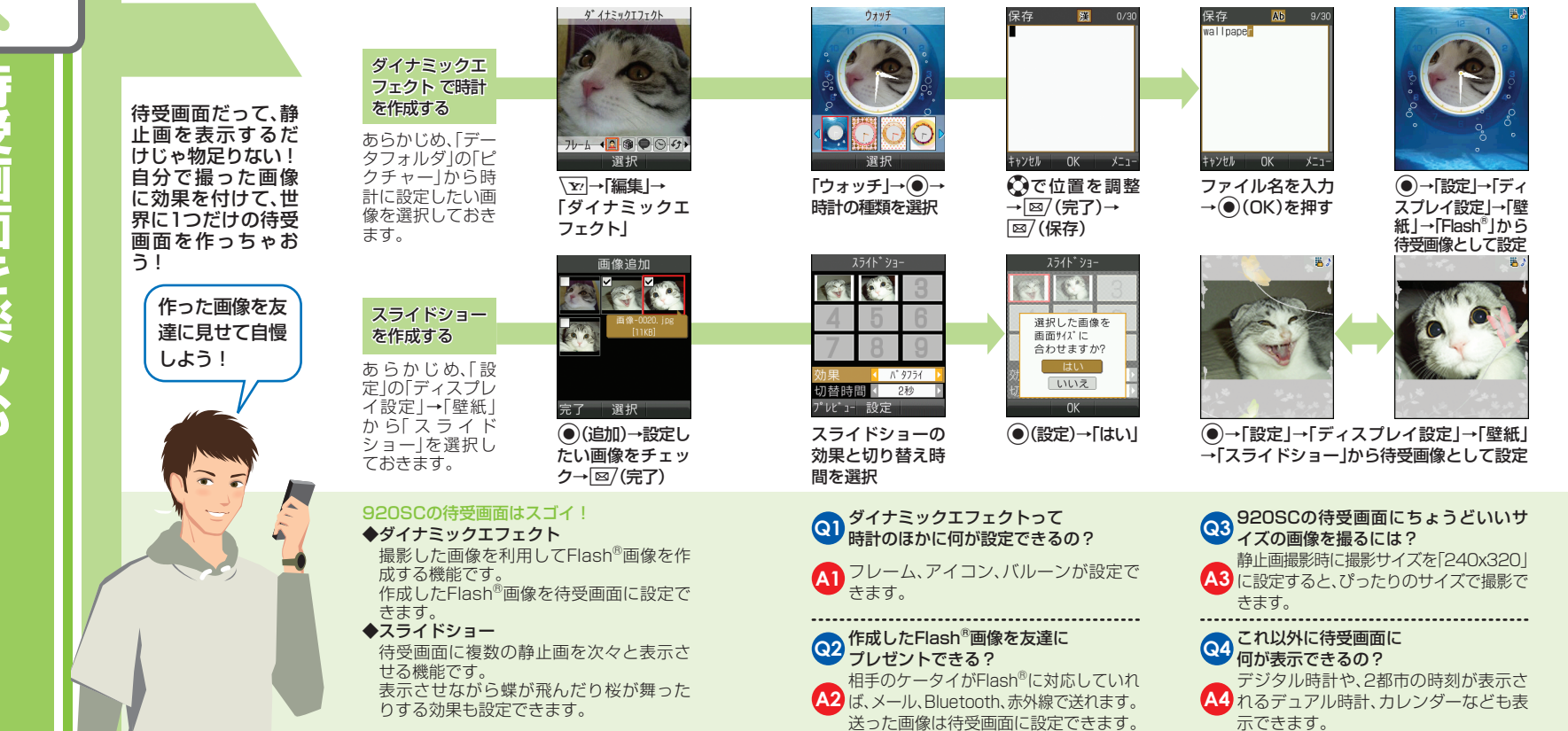

### お問い合わせ先一覧

お困りのときや、ご不明な点などがございましたら、お気軽に下記お問い合わせ先までご 連絡ください。番号はお間違いのないようにおかけください。

### ソフトバンクお客様センター

総合案内

ソフトバンク携帯電話から157(無料) 紛失・故障受付 ソフトバンク携帯電話から 113 (無料)

### ソフトバンク<u>国際コールセンター</u>

海外からのお問い合わせおよび盗難・紛失のご連絡 +81-3-5351-3491(有料)

### 一般電話からおかけの場合

| ご契約地域                                                 | ご契約地域   |                      |
|-------------------------------------------------------|---------|----------------------|
| 北海道·青森県·秋田県·岩手県·山形県·宮城県·<br>福島県·新潟県·東京都·神奈川県·千葉県·埼玉県· | 総合案内    | @ 0088-240-157(無料)   |
| 茨城県·栃木県·群馬県·山梨県·長野県·富山県·<br>石川県·福井県                   | 紛失·故障受付 | @ 0088-240-113(無料)   |
| 悉知目,岐自目,二重目,熱岡目                                       | 総合案内    | 🚯 0088-241-157(無料)   |
| 发'和宗· 哎芊宗· 二里宗 · 靜间宗                                  | 紛失·故障受付 | 🚯 0088-241-113(無料)   |
| 十阪広、反库県、古邦広、太白県、滋賀県、和歌山県                              | 総合案内    | 🚯 0088-242-157(無料)   |
| 入阪府・宍岸宗・京都府・示良宗・滋員宗・和畝山宗                              | 紛失·故障受付 | 🕼 0088-242-113(無料)   |
| 広島県・岡山県・山口県・鳥取県・島根県・徳島県・<br>赤山県 英畑県 支知県 佐岡県 ケ袈児 長崎県   | 総合案内    | (金) 0088-250-157(無料) |
| 台川県・愛媛県・同丸県・福岡県・征員県・長崎県・<br>大分県・熊本県・宮崎県・鹿児島県・沖縄県      | 紛失·故障受付 | ( 0088-250-113( 無料)  |

## SoftBank 920SC

# <sup>5<5<スタートブック</sup> はじめて ケータイを 使う方

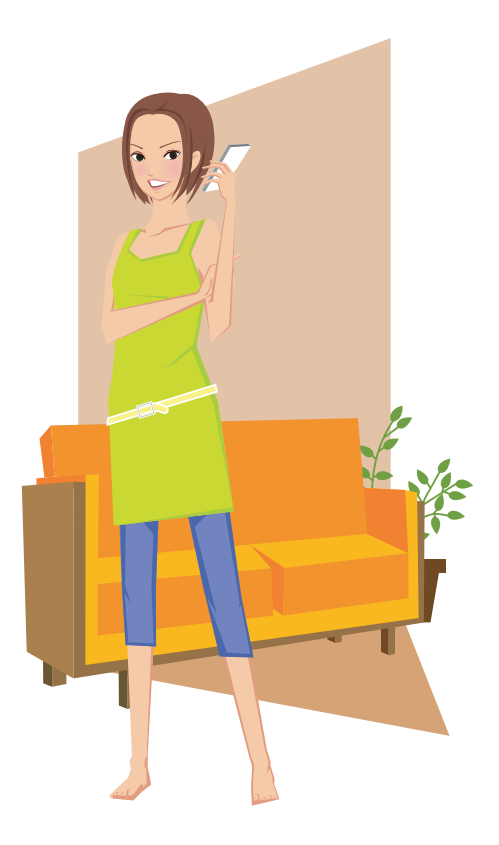

SoftBank 920SC

らくらくスタートブック 基本情報編

### Contents

| まずはココから! 🕨                                                   | Contentsb3箱の中身を確認しようb4                                                                                                |
|--------------------------------------------------------------|----------------------------------------------------------------------------------------------------|
| このケータイでできること b6<br>SCケータイと過ごす、私の一日 b8<br>カメラが主役!のケータイライフ b10 | ◆ ケータイ<br>オススメ活用術                                                                                                    |
| 準備はOK? ▶                                                     | ケータイのボディをチェック! b12<br>さあ、電源を入れてみよう b14<br>画面の見かたをマスターしよう b16<br>メニューを開けてみよう b18<br>めざせ!文字入力達人 b20<br>使いはじめに、これも確認 b22 |
| マナーを守ろう b24<br>こんなときには b26<br>よくある質問Q&A b28<br>取り扱い上のご注意 b30 | ◀ 情報いろいろ                                                                                                    |

このたびはSoftBank 920SCをお買い上げいただき 誠にありがとうございます。 SoftBank 920SCを楽しく便利にお使いいただくために このガイドを必ずお読みください。

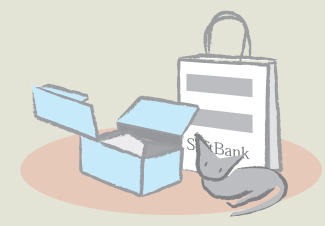

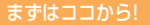

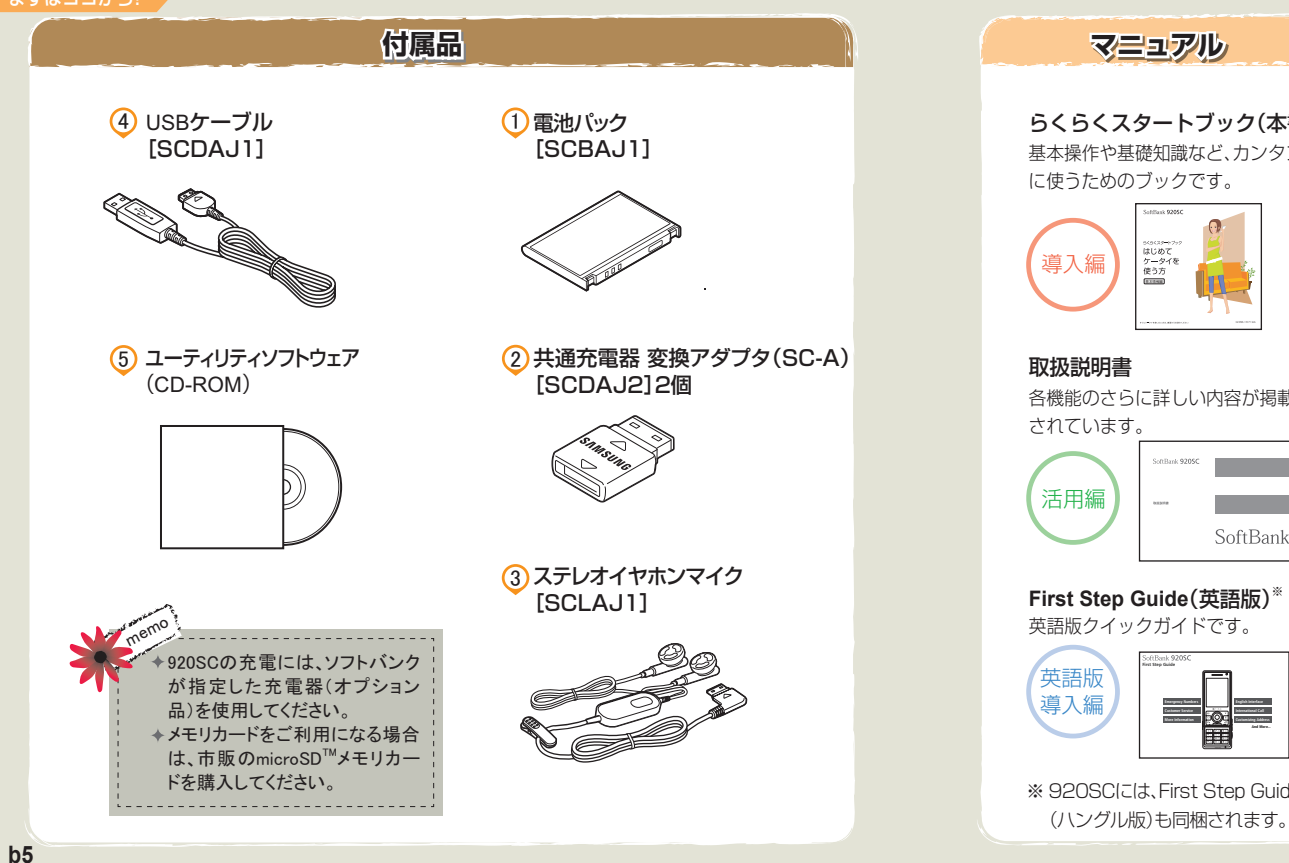

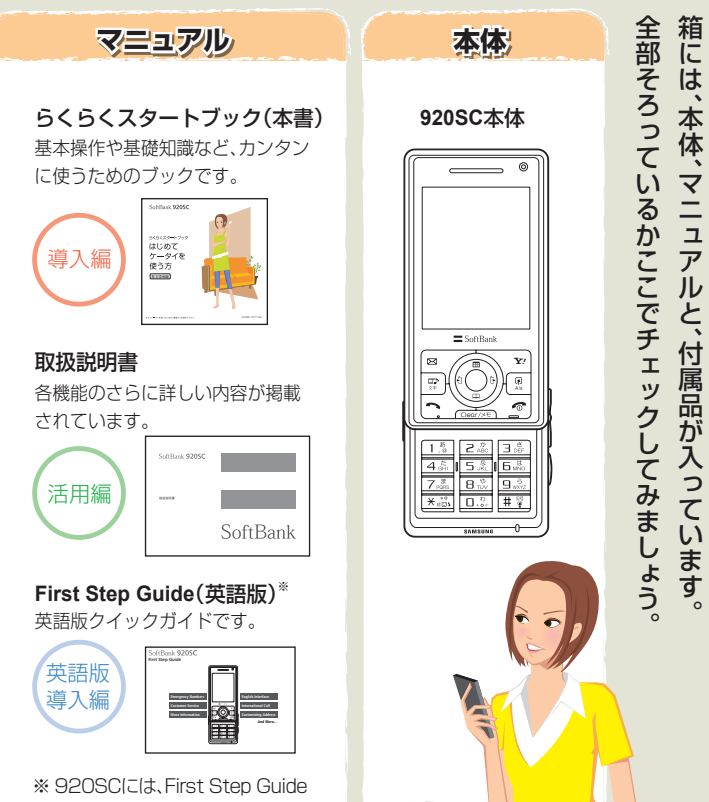

組の中島 いい

まずは

b4

ケータイオススメ活用術

### "棄しむ、調べる"

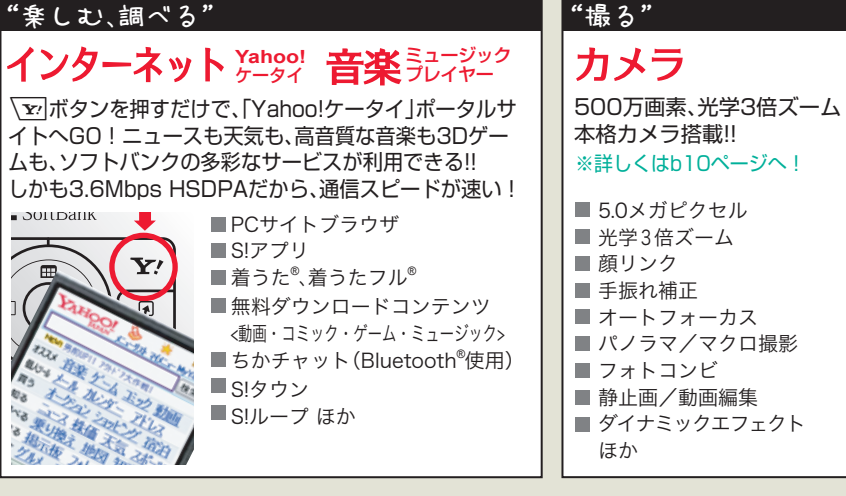

"便利に使う"

便利ツール ■ アラーム/カレンダー ■ボイスレコーダー ▲ 通貨・単位換算 ■ ストップウォッチ ほか

画面のカスタマイズ ■ダイヤル表示スタイル ■ S!おなじみ操作 ■ メインメニュースタイル

## グローバル対応 ■国際ローミング

コミュニケーション ■S!速報ニュース ■S!ともだち状況 Yahoo!mocoa ■スケジュール通知 ほか

### 待受ウィンドウ

ショートカットアイコン、S!ともだ ■英語/韓国語(表示・入力対応) ち状況リスト、S!速報ニュースで受 信したニュースなどを表示します。

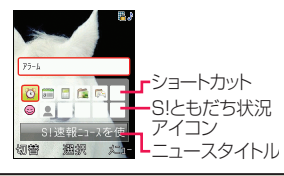

充実のカメラ機能とケータイの多彩な機能を持つ920SC。 どんなことができるのか、まとめて説明しましょう!

### "コミュニケーションする"

## 電話

「TVコール」、「S!一斉トー クロンクロシュニケー ションツールや電話帳の 機能がますます充実。

### ■音声電話 ■TVコール ■S!一音トーク ■電話帳機能 ■S!電話帳バックアップ

### ▼S!----ろトーク

最大11人までのメンバーでトラ ンシーバー感覚で会話ができる!

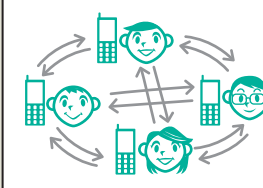

## メール

従来のメール機能に加え、さらに 魅力的な表現方法が続々登場!

■SIX-ル SMS ■写メール/ムービー写メール ■アレンジメール ■デルモジ表示 ■マイ絵文字 ■フィーリングメール

### その他の通信(外部連携)

話題のBluetooth®をはじめ、デー タ転送が気軽に、速やかに。 Bluetooth<sup>®</sup> USB ■microSD<sup>TM</sup>メモリカード ■赤外線通信

b7

ケータイ

オススメ

活用術

2

6

きるとと

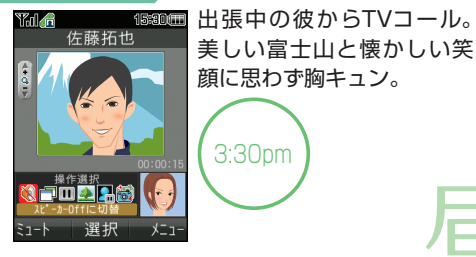

明日から2泊3日の韓国旅行。 語学学習の成果に、あとはいつも のケータイを持って行くだけ。

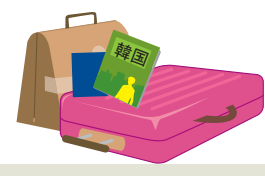

## 国際ローミング/韓国語対応

いつもと同じケータイが海外で も使えます。しかも、韓国語の表 示と入力にも対応しています。

## フォトコンビ

の記念写真に!

プレゼン成功のご褒美に上

司と贅沢ランチへ。有名店の

お料理をフォトコンビで1枚

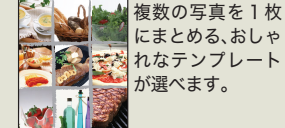

## S!タウン

通勤電車で

ヨシテシツを楽しむ

いします !…だって。

お気に入りの「S!タウン」を楽し

んでいると、後輩からメールが。

「本日の資料のチェックをお願

バーチャルな街の生活を楽しく 体験できる、話題のコンテンツ。 友達との出会い、買い物、インテ リアなど、遊び心あふれる世界 観が人気です。

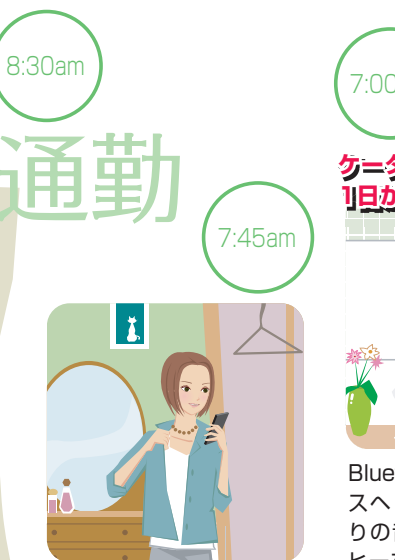

出がけにインターネットを 気軽にチェック。今日の天 気と運勢は?

#### ファイルビューア PCサイトブラウザ ケータイ向けサイトだけでな

く、パソコン向けサイトへもア

クセス可能。外出中でも移動中

でも、PCサイトをカンタンに

閲覧できます。

メールに添付された ビジネス文書(PDF/ XLS/DOC/PPT/ TXT)を見ることがで きます。

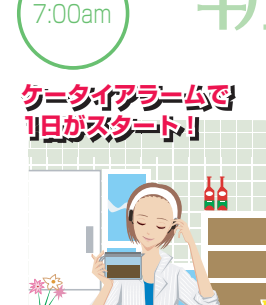

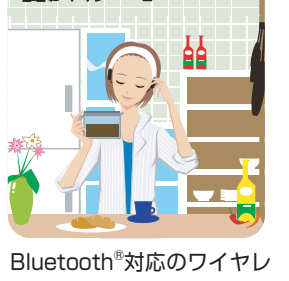

スヘッドフォンでお気に入 りの音楽を聴きながらコー ヒーをセット。朝はやっぱり クラシックね♪

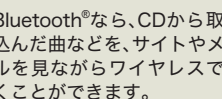

## Bluetooth

Bluetooth<sup>®</sup>なら、CDから取り 込んだ曲などを、サイトやメー ルを見ながらワイヤレスで聴 くことができます。

ケータイ

オススメ 活用術

S C C 分

E

E

過どす、

財の

Ξ

**b**8

S C ケ

ケ タ

1

と私の、ある一日をご紹介しまし

よう。

イ

は タ

もはや生活に欠かせな

い大切なパ

ナ

#### ケータイオススメ活用術

### POINT: (オートフォーカス/手振れ補正) 一瞬の表情を逃さない。ピント合わせ に差をつけた、美しい仕上がり。

オートフォーカスと手振れ補正で、被写体を捉え た美しい撮影が可能になりました。

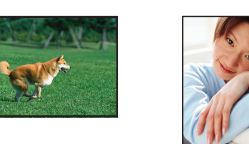

## POINT: (フォトコンビ) 編集感覚で楽しく撮影できる。

撮影モードの「フォトコンビ」を選ぶと、複数の 被写体をまとめて1枚に撮れるテンプレートが 続々登場。ぜひ、挑戦してみてね!

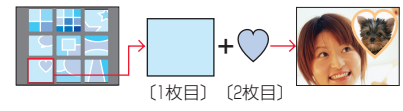

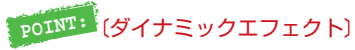

楽しくて、クセになりそう。

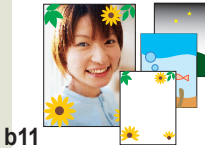

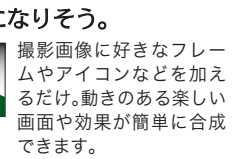

ましょう。

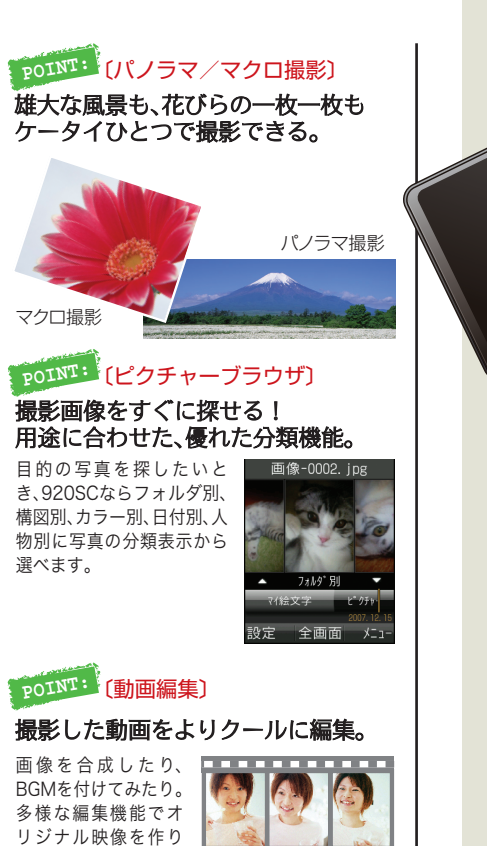

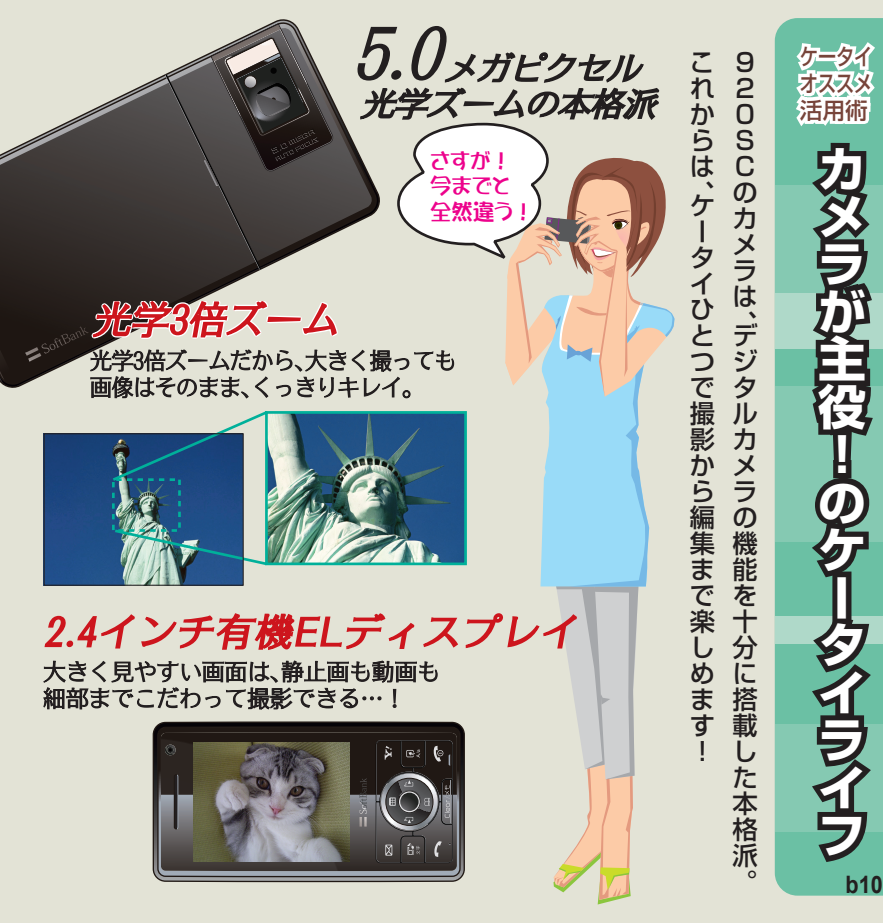

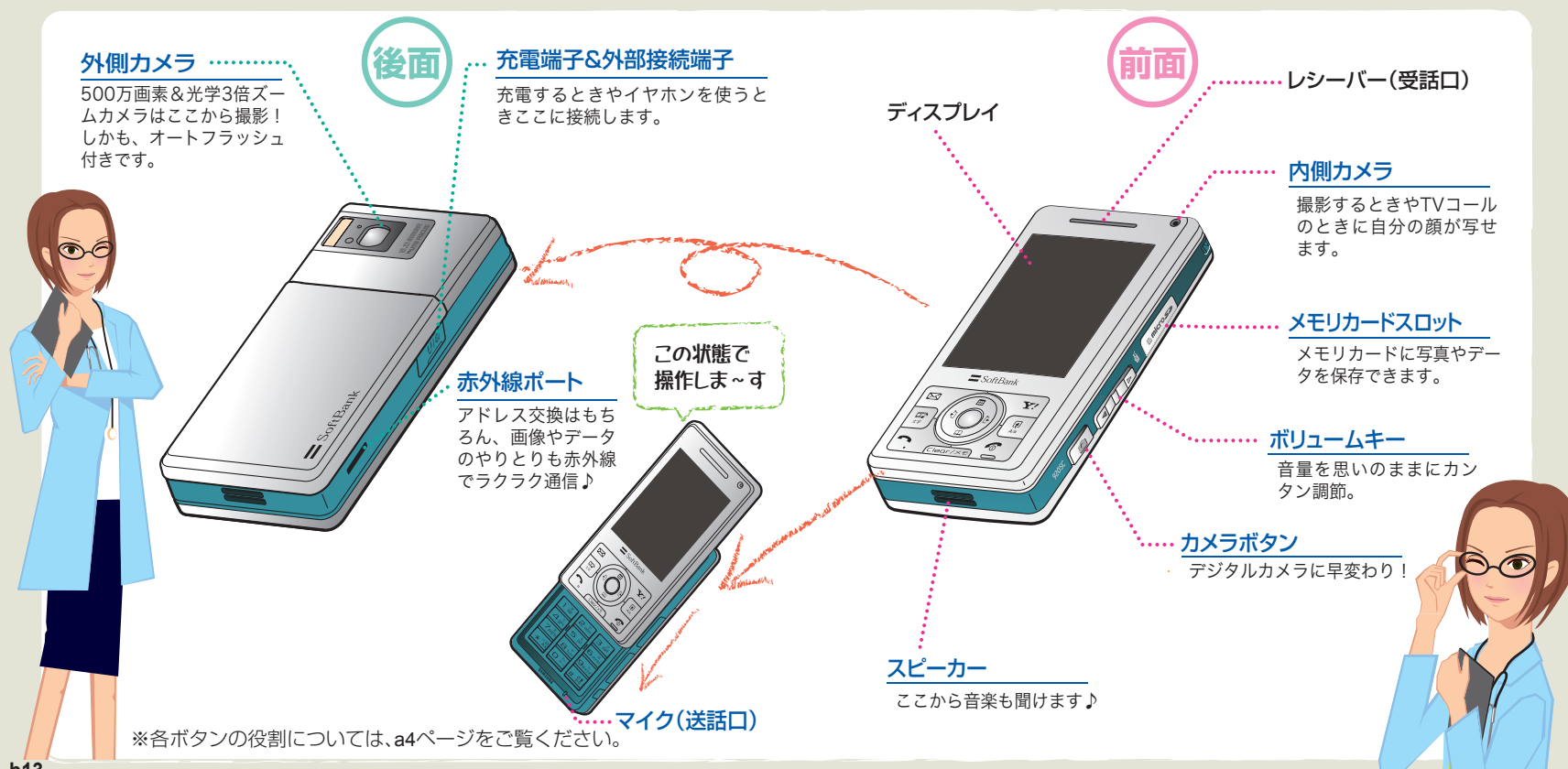

のボディをチェック

準備は

b13

準備はOK?

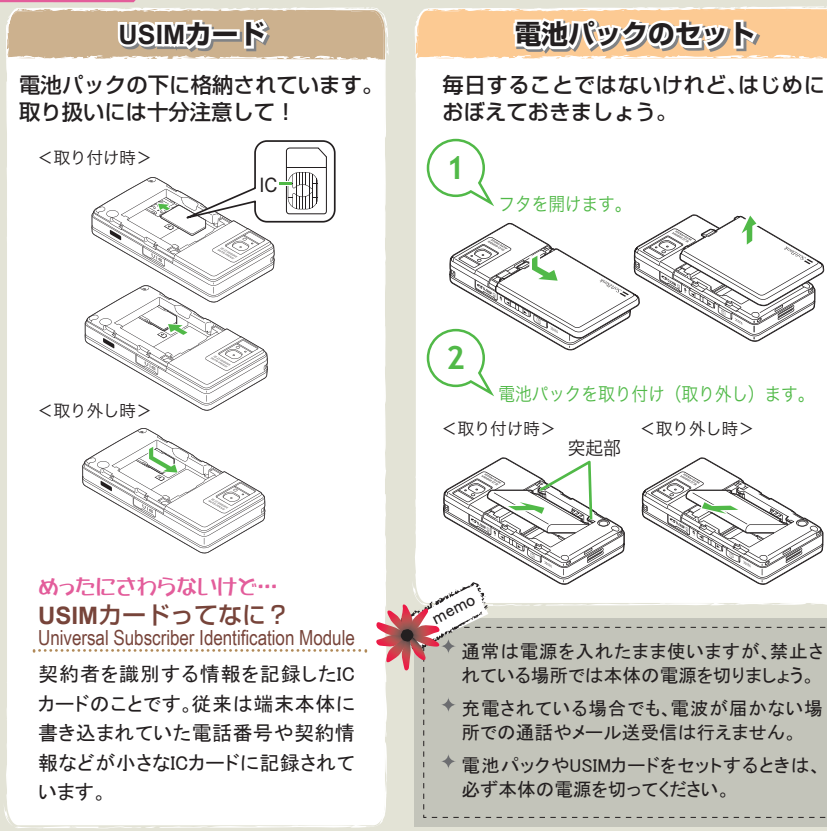

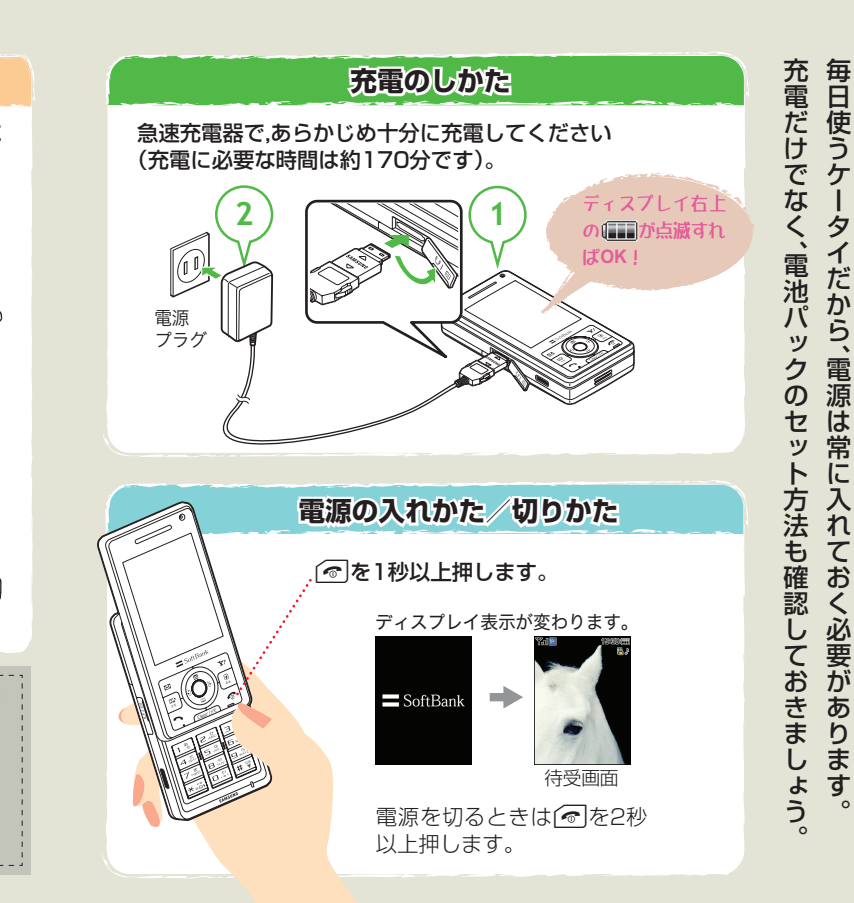

準備は

OK?

ケ

タ

1

ーだから、

電源は常

Ē

入れて

おく必要があり

ます

のよう

### 準備はOK?

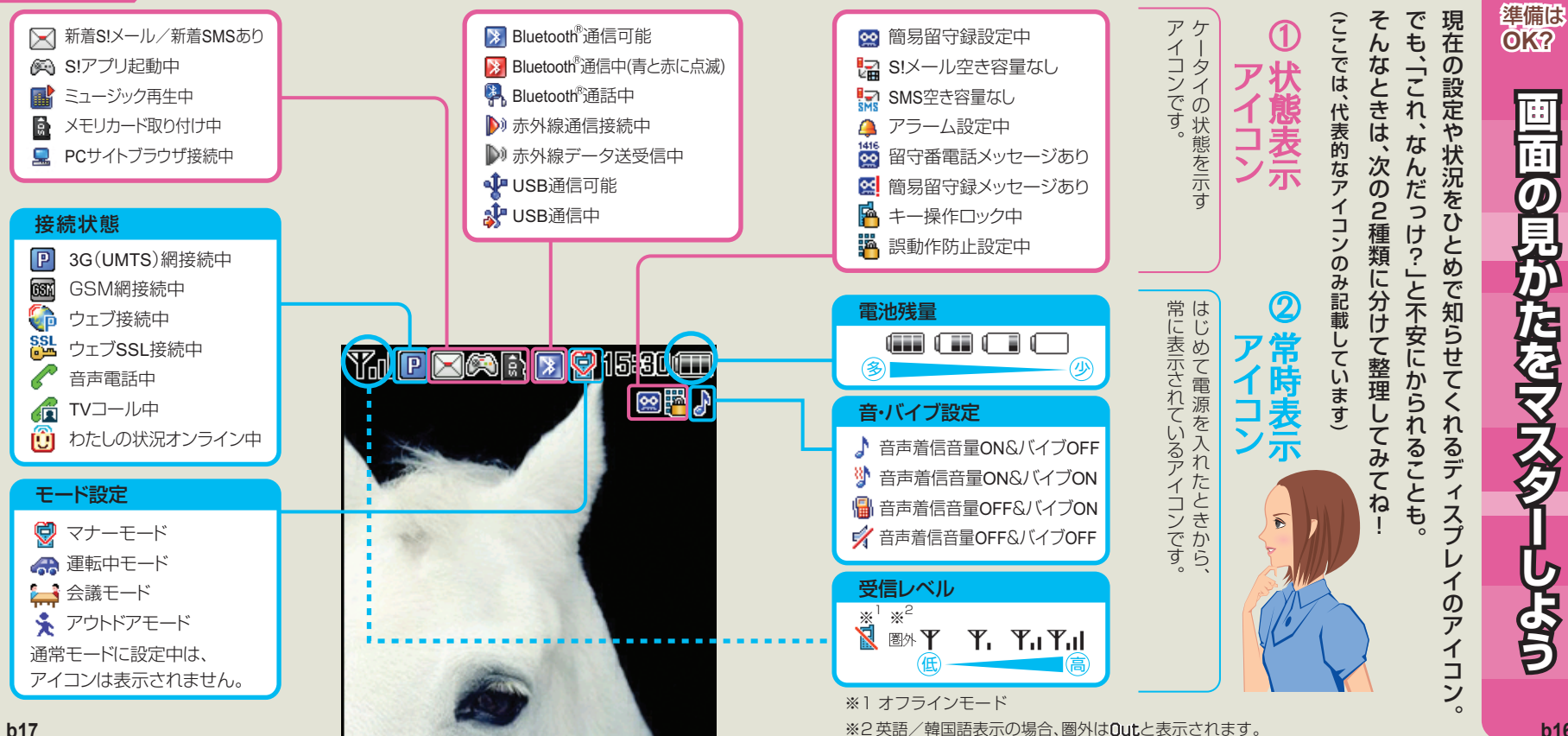

b16

### 準備はOK?

| ≥ メール                                                                                                    | 𝔽/Yahoo!ケータイ                                                                                                    | 🎞 🕻 メディアプレイヤー                                                                                    |
|----------------------------------------------------------------------------------------------------|----------------------------------------------------------------------------------------------------|--------------------------------------------------------------------------------------------------|
| 受信ボックス     未送信ボックス       メール作成     サーバーメール操作       新着メール受信     SMS新規作成       下書き     設定       テンブレート     メモリ容量確認       送信済みボックス                                                                                                    | Yahoo!ケータイ 設定<br>ブックマーク<br>お気に入り<br>URL入力<br>アクセス履歴一覧<br>PCサイトブラウザ                                                                                                    | ミュージック<br>ムービー<br>ストリーミング<br>設定                                                                  |
| 📲 コミュニケーション                                                                                                    | 💿 カメラ                                                                                                    | 약 S!アプリ                                                                                          |
| S!タウン<br>S!ループ<br>S!ともだち状況<br>S!一斉トーク<br>ちかチャット                                                                                                    | カメラ<br>ビデオカメラ<br>バーコードリーダー<br>ダイナミックエフェクト<br>ムービー編集<br>スライドショー                                                                                                    | S!アプリライブラリ<br>S!アプリ設定                                                                            |
| 📷 ツール                                                                                                    | 🐚 データフォルダ                                                                                                    | 👳 エンタテイメント                                                                                       |
| アラーム     ボイスレコーダー       電卓     バーコードリーダー       通貨・単位換算     ストップウォッチ       世界時計     辞典       メモ帳     ソフトウェア更新       予定リスト                                                                                                    | ピクチャー         S!おなじみ操作           マイ絵文字         S!メールテンプレート           着うた・メロディ         Flash®           S!アプリ         着信音Flash®           ミュージック         その他ファイル           ムービー         メモリ容量確認           ブック         ジック | S!速報ニュース<br>ブックサーフィン <sup>®</sup>                                                                |
| 📋 カレンダー                                                                                                    | 🚺 電話帳                                                                                                    | 🔧 設定                                                                                             |
| 2007年         12月         1           2         3         4         5         6         7         6           9         10         11         12         13         1         15           16         17         18         19         20         21         22         23         24         25         26         27         28         29           30         31         31         31         31         31         31         31         31         31         31         31         31         31         31         31         31         31         31         31         31         31         31         31         31         31         31         31         31         31         31         31         31         31         31         31         31         31         31         31         31         31         31         31         31         31         31         31         31         31         31         31         31         31         31         31         31         31         31         31         31         31         31         31         31         31         31 | 電話帳         S電話帳/ヘックアップ           新規登録         設定           通話履歴         メモリ容量確認           グループ設定         オーナー情報           スピードダイヤル設定         スピードダイヤル設定                                                                 | 待受ウィンドウ設定 通話設定<br>音・バイブ・ モード設定<br>着信ライト設定 外部接続<br>マナーモード設定 メモリ設定<br>ディスプレイ設定<br>一般設定<br>セキュリティ設定 |

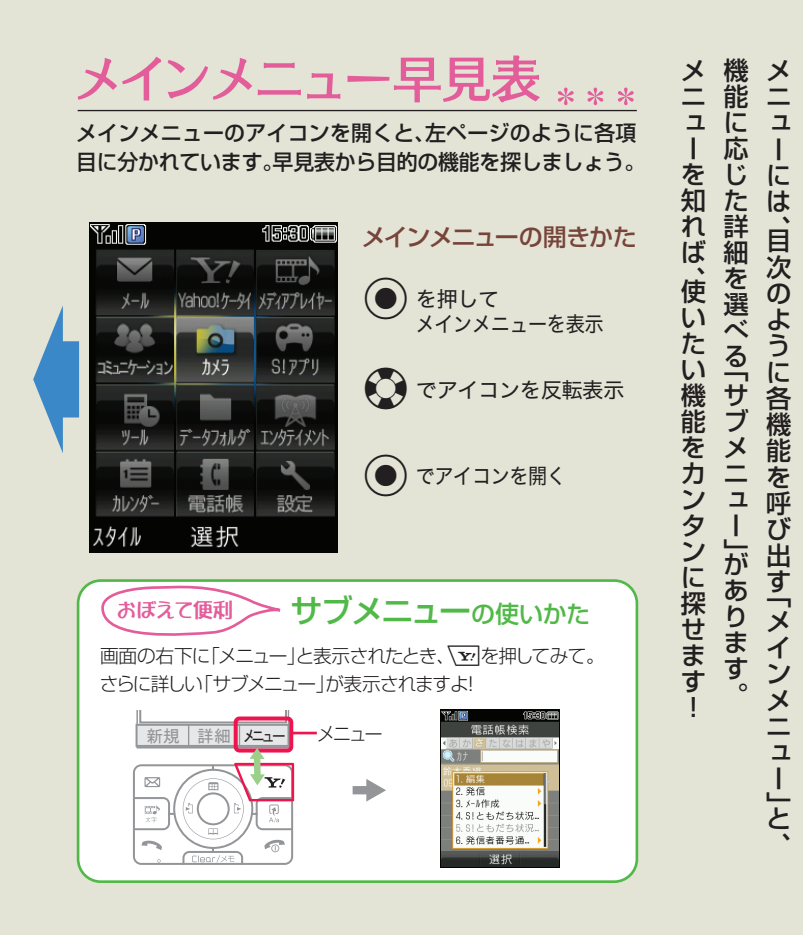

準備は

OK?

## 入力モードの変更

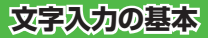

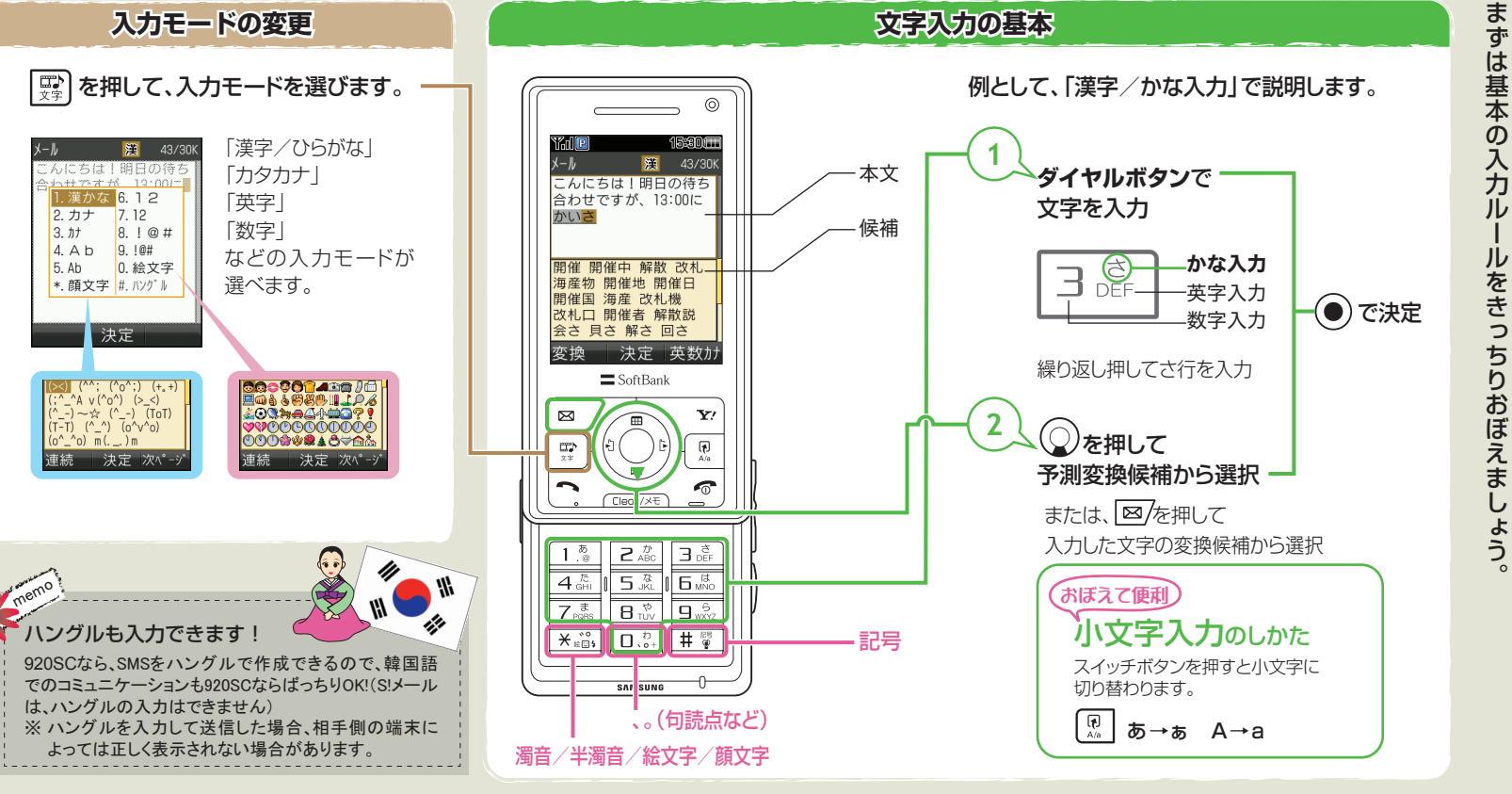

準備は

OK?

文字入力は、

ケ

タ

イ

でのコミュ

テ

シ

Ξ

ン

に欠かせないもの

### 暗証番号について

- ●920SCの暗証番号は、お買い上げ時は「9999」に設定されてい ます。暗証番号はご自分でも変更することができます。
- ●ロック機能などを使用した際、右図のような暗証番号入力画 面が表示されます。 入力した暗証番号は「\*\*\*\*」で表示されます。

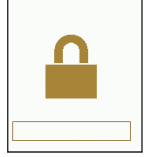

暗証番号

### 暗証番号を変更するときは

メインメニュー→「設定」→「セキュリティ設定」→「暗証番号変更」

### 交換機用暗証番号とは

ご契約時の4桁の数字です。ご契約内容の変更や一般電話から操作するときなどに必要に なります。

## 各種ロック機能について

920SCには、セキュリティのための各種ロック機能が付いています。

| 名称              | 設定内容                                                | 解除方法     |
|-----------------|-----------------------------------------------------|----------|
| 誤動作防止           | 920SCが閉じた状態のときボタンの誤作動<br>を防ぐため、ロックがかかる。             | ●を1秒以上押す |
| 電源On時ロック        | 電源を入れたとき、ロックがかかる。                                   |          |
| キー操作ロック         | 待受画面の表示状態で、すべてのキー操作に<br>ロックがかかる。                    | 暗証番号入力   |
| アプリケーション<br>ロック | 一部の機能にパスワードロックがかかる。<br>(電話帳、カレンダー、メール、通話履歴、データフォルダ) |          |

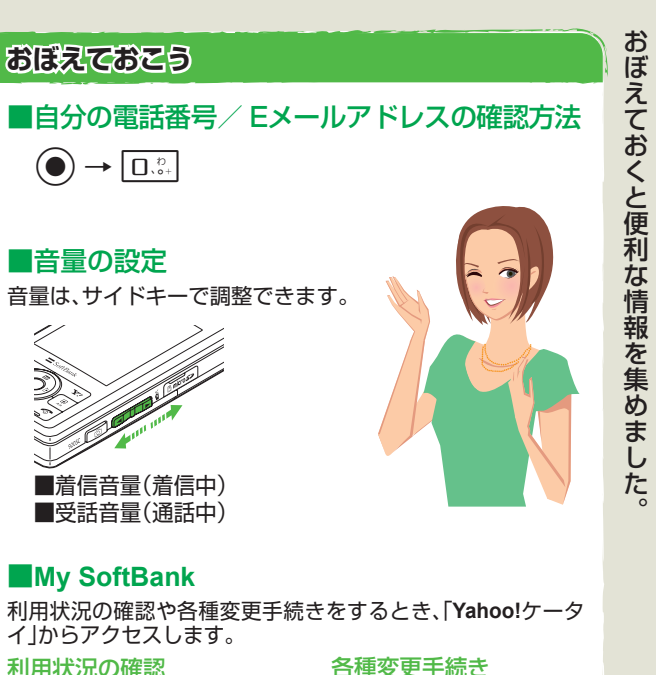

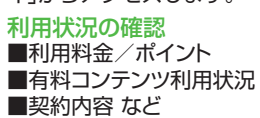

各種変更手続き

### ■Eメールアドレス ■住所変更 ■オプションサービス など

OK? 使 K めに、 Z 3 確 訟

準備は

これ

い から S C

ヶ

タ

イを便利にお使

い

い

ただくために

### 情報いろいろ

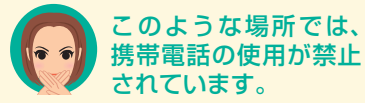

車両の運転中は、交通 事故の原因となります ので携帯電話を使用し ないでください。 2004年11月1日から運 転中の携帯電話の使用 は、罰則の対象となる場 合があります。

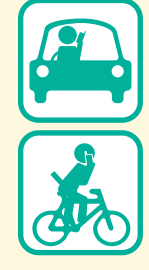

病院、研究所など携帯電 話の使用が禁止されて いる場所では、医療機器 などに影響をおよぼす 場合がありますので電 源をお切りください。

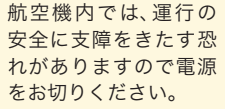

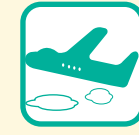

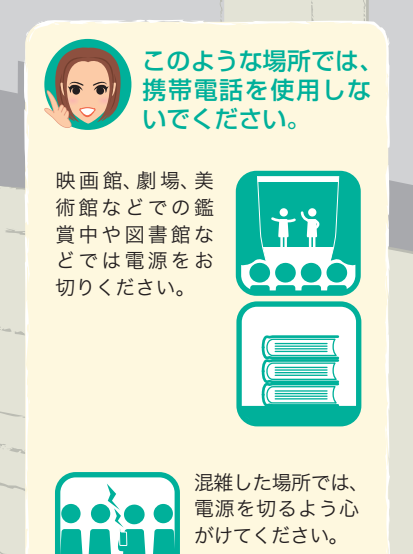

ゴルフ場など野外

で雷鳴が聞こえた

ときは、落雷の恐

れがありますので 使用しないでくだ

さい。

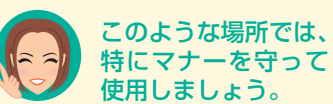

| 電車の中では、周り |
|-----------|
| の方のご迷惑になら |
| ないよう、ご注意く |
| ださい。新幹線の中 |
| では、デッキなど迷 |
| 惑にならない場所ま |
| で移動して使用して |
| ください      |

レストランなどの静 かな場所では、声の 大きさに注意しま しょう。マナーモー ドをご利用くださ い。

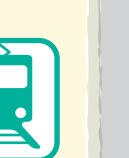

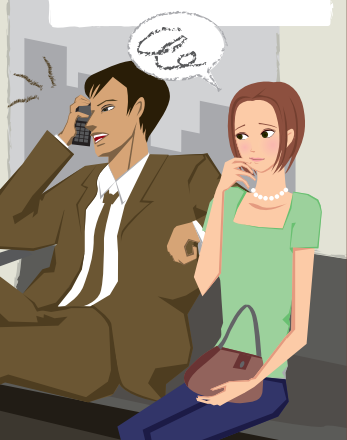

快 マ 携 適 ナ 帯 に 一 電

携帯しましょう。

電話は

-を守って

情報 いろいろ

Ň

を守ろう

#### 情報いろいろ

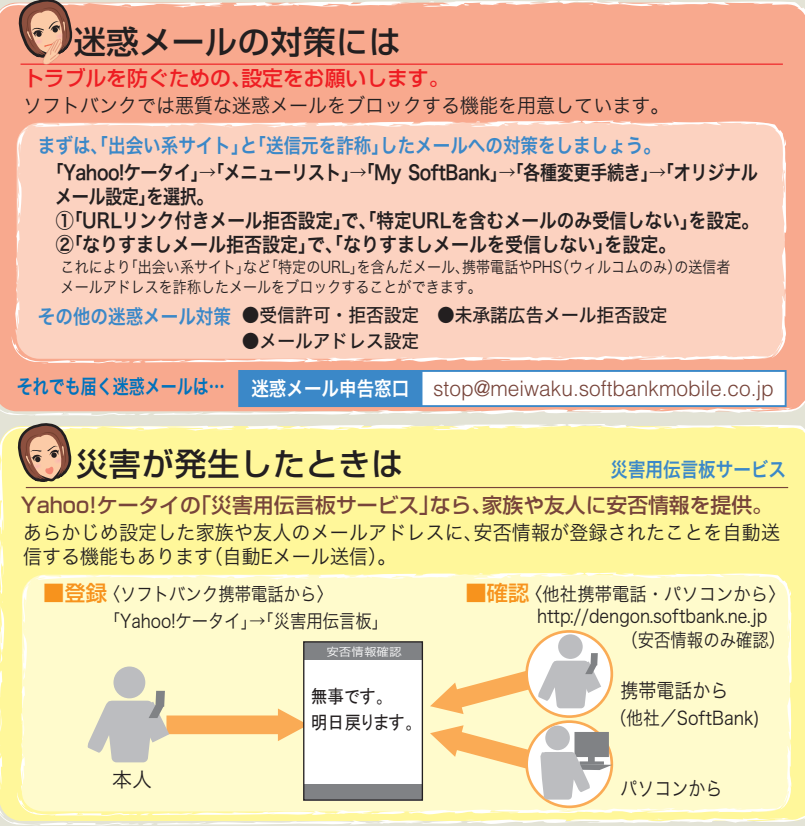

| 5れ、おかしいな?」と思った                                                                                    | ら、症状をチェックしましょう。                                                                                                 |  |
|---------------------------------------------------------------------------------------------------|----------------------------------------------------------------------------------------------------|--|
| <b>፤源が入らない</b>                                                                                    | スピーカーで音楽が再生できない                                                                                                 |  |
| 電池切れになっていませんか?<br>電池パックが正しく装着されて<br>いますか?                                                         | <ul> <li>マナーモードが設定されていませんか?</li> <li>ステレオイヤホンマイクを接続していませんか?</li> </ul>                                          |  |
| 電できない<br>急速充電器の接続コネクターが<br>も通充電器変換アダプタに確実<br>こ差し込まれていますか?<br>急速充電器のプラグはコンセントに<br>いっかりと差し込まれていますか? | 「これ以上起動できません」<br>と表示された<br>・メモリ不足です。不要なS!メール<br>を削除してください。複数の機<br>能を起動している場合、いくつ<br>かの機能を終了してください。              |  |
| 、なる<br>電中や長時間の通話中に発熱す<br>ことがあります。手で触れられ<br>いほど熱くなった場合は、ただ<br>に使用を中止してお問い合わせ<br>;(P.a30)までご連絡ください。 | <ul> <li>「サービスは許可されていません」と表示された</li> <li>● 3Gサービスエリア外から送信しようとした場合に表示されます。<br/>サービスエリア内で送信してください。</li> </ul>     |  |
| <b>池の消費が早い</b><br>使用環境(気温/充電状況/電<br>波状況)・操作・設定状況によっ<br>ては電池の消費が早くなりま<br>す。                        | 「保存領域が***パイト不足してい<br>ます。データフォルダ内のファイル<br>を整理しますか?」と表示された<br>● 920SCのメモリがいっぱいで<br>す。不要なファイルを消去して<br>からやり直してください。 |  |

※その他のトラブルに関しましては、取扱説明書をご覧ください。

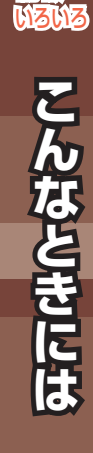

ときには調子が悪かったり、迷惑メ

ル

が届

い

た

b

:

0

b26

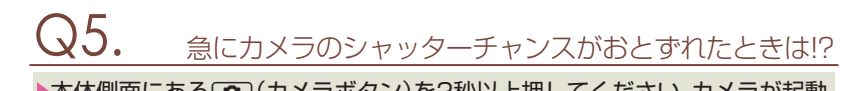

▶本体側面にある (●) (カメラボタン)を2秒以上押してください。カメラが起動します。

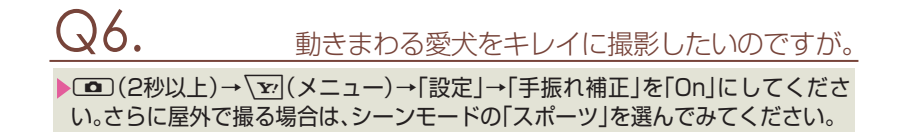

# Q7.

Bluetooth<sup>®</sup>ヘッドフォンを使うには?

▶Bluetooth<sup>®</sup>専用のヘッドフォンがありますので、各自でご購入ください。 ご購入の際には、本機への対応製品であるか、またご希望の用途に応じた製品 であるかどうかを必ずご確認ください。

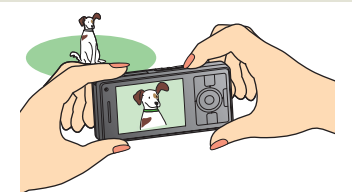

# <u> 21.</u>

## Eメールアドレスを変更するには?

よくある質問

▶ 図7→「設定」→「メール・アドレス設定」と操作し、オリジナルメール設定画面の指示にしたがって操作してください。

## Q2.

## 好きな写真を壁紙にしたいのですが…。

▶ ● → 「データフォルダ」→ファイルの保存場所を選択→設定したいファイルを 反転表示→ 図/(設定)→「壁紙(メインディスプレイ)」の順に操作してください。

3. お気に入りの曲を音声電話の着信音に設定する方法は?

●●→「データフォルダ」→ファイルの保存場所を選択→設定したいファイル を反転表示→図7(設定)→「音声着信音」の順に操作してください。

音楽を聴きながらのメール操作は可能ですか?

▶はい、可能です。メディアプレイヤーで音楽を再生中に、 ��(スイッチボタン) を押して、スイッチバーでメールを選んでください。

### 取り扱い上のご注意

- ●920SCは5~40℃の範囲でご使用ください。 極端な高温や低温環境、直射日光の当たる場 所でのご使用、保管は避けてください。
- ●汗をかいた手で触ったり、汗をかいた衣服の ポケットに入れないでください。手や身体の 汗が 920SCの内部に浸透し、故障の原因にな る場合があります。
- ●920SCをズボンやスカートの前、または後ろ のポケットに入れたまま、しゃがみこんだり 座席や椅子などに座らないでください。特に、 厚い生地の衣服のときはご注意ください。
- ●920SCを落下させたり衝撃を与えたりしな いでください。

●920SCを荷物の詰まった鞄などに入れると きは、重たいものの下にならないようにご注 意ください。

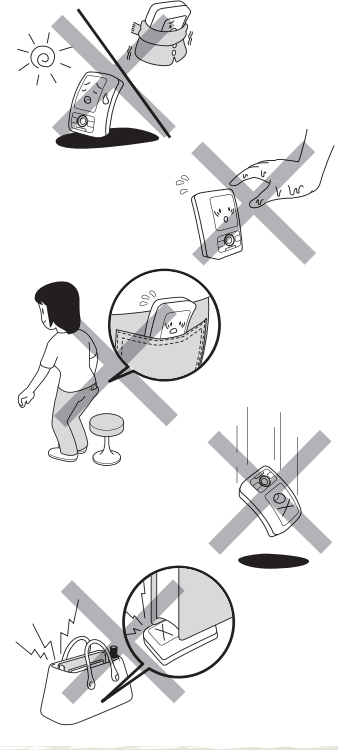